cisco live!

Let's go

#CiscoLive

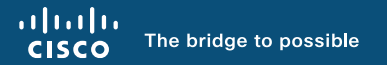

## Deploying Nexus Dashboard in your Organization

Matthias Wessendorf, Principal Engineer @matteq4er BRKDCN-3914

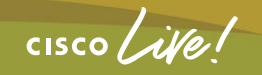

#CiscoLive

## Cisco Webex App

#### **Questions?**

Use Cisco Webex App to chat with the speaker after the session

#### How

- Find this session in the Cisco Live Mobile App
- 2 Click "Join the Discussion"
- 3 Install the Webex App or go directly to the Webex space
- 4 Enter messages/questions in the Webex space

#### Webex spaces will be moderated by the speaker until June 9, 2023.

|                  | 8:19 7 Catalyst 9000 Series Switching Family *<br>technologies, and features in the Catalyst<br>9000 Switches. |
|------------------|----------------------------------------------------------------------------------------------------|
|                  | Speaker(s)                                                                                                    |
|                  | Kenny Lei<br>Cisco Systems, Inc.   Technical Market >                                                          |
|                  | Categories                                                                                                    |
|                  | Technical Level                                                                                                |
|                  | Intermediate (596)                                                                                             |
|                  | Tracks                                                                                                    |
|                  | Networking (220)                                                                                               |
|                  | Breakout (453)                                                                                                 |
|                  | SHOW 2 MORE V                                                                                                  |
|                  | Webex                                                                                                    |
| (•               | Join the Discussion                                                                                            |
|                  | Notes                                                                                                    |
|                  | Enter your personal notes here                                                                                 |
|                  |                                                                                                    |
|                  |                                                                                                    |
|                  |                                                                                                    |
|                  |                                                                                                    |
|                  |                                                                                                    |
|                  |                                                                                                    |
| https://ciscoliv | e.ciscoevents.com/ciscolivebot/#BRKDCN                                                                         |
|                  |                                                                                                    |
|                  |                                                                                                    |
|                  |                                                                                                    |
|                  |                                                                                                    |
|                  |                                                                                                    |

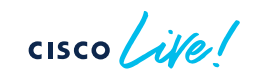

-3914

## Agenda

- Introduction
- What is Nexus Dashboard? A view under the hood.
- Deploying Nexus Dashboard
- Operating Nexus Dashboard
- Summary

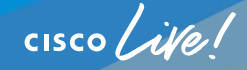

#### At the end of the session you will ...

- Be able to define the requirements for deploying a Nexus Dashboard in your Organisation. By describing the
  - · Deployment model, centralized vs. stretched
  - Network requirmenets and attachment to the network
  - · Sizing a Nexus Dashboard for the different services.

## Introduction

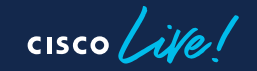

## Nexus Dashboard

#### Deployment evolution

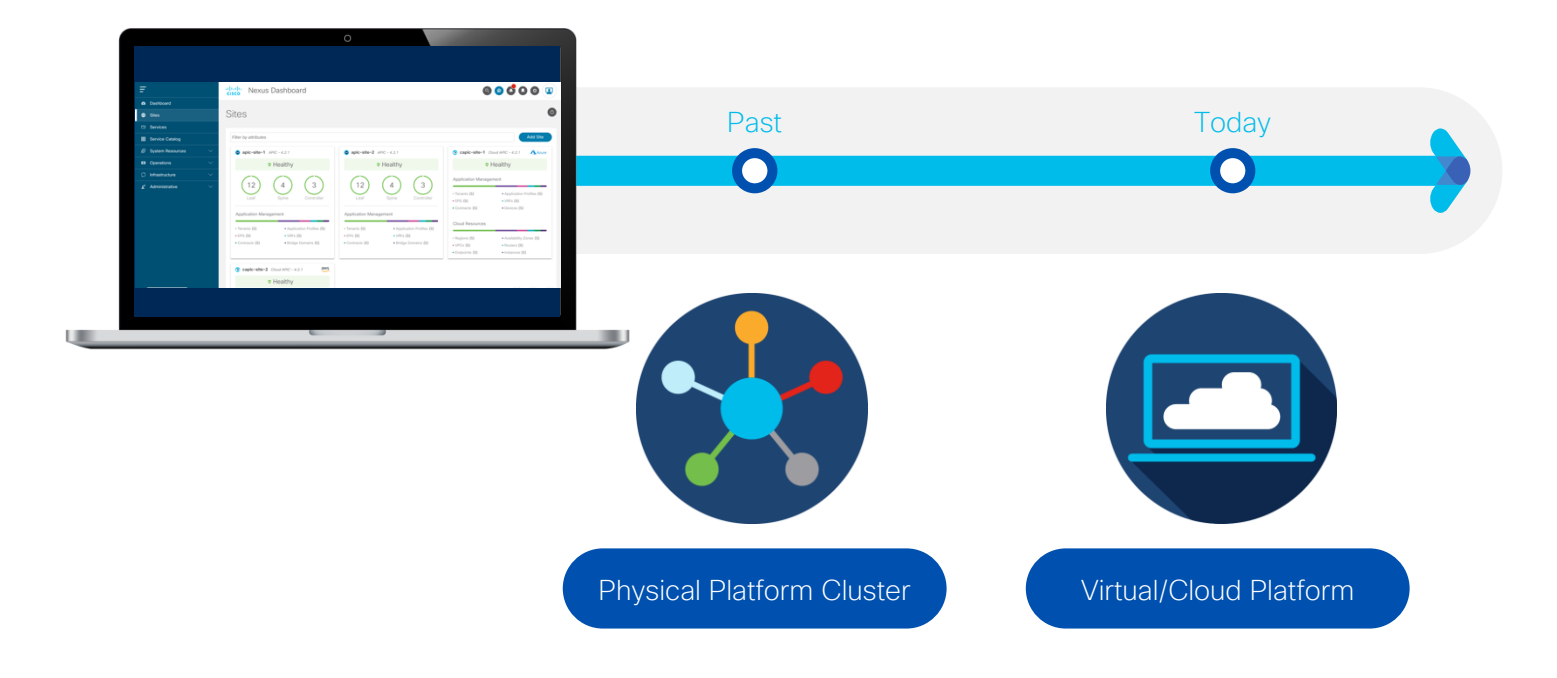

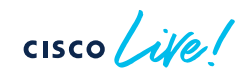

#### Nexus Dashboard Simple to automate, simple to consume

Powering automation Unified agile platform

8

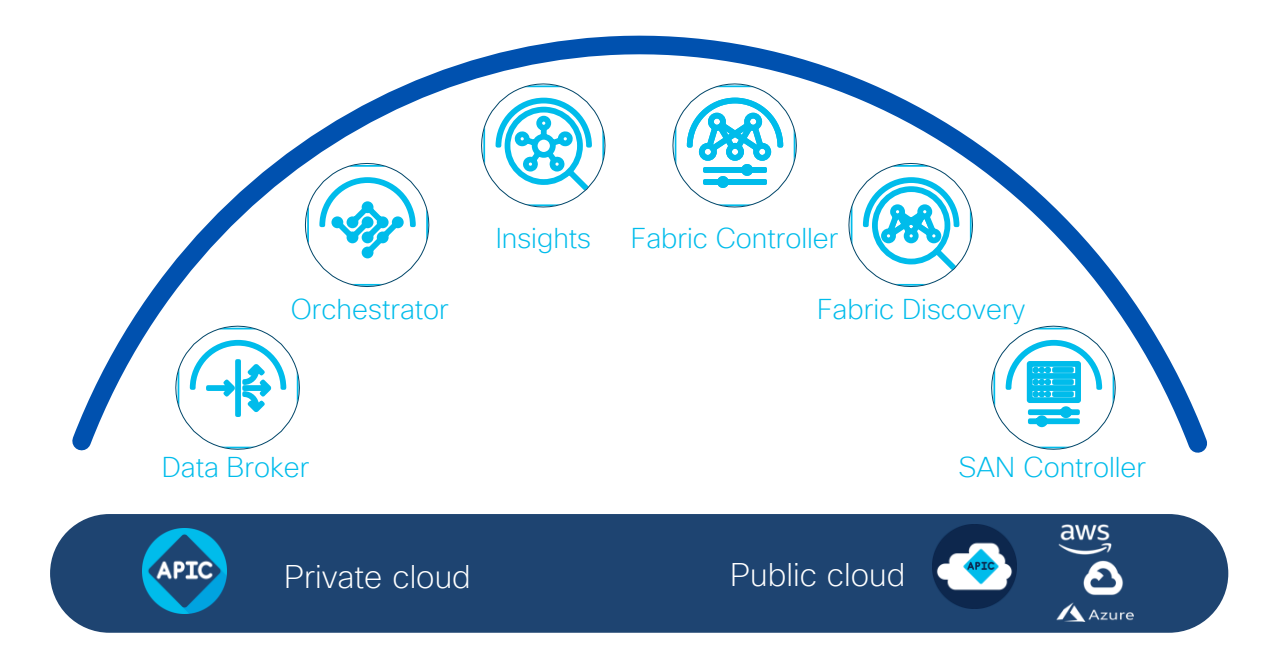

#### Consume all services in one place

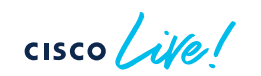

#### Nexus Dashboard: One view

#### Conventional

#### One view

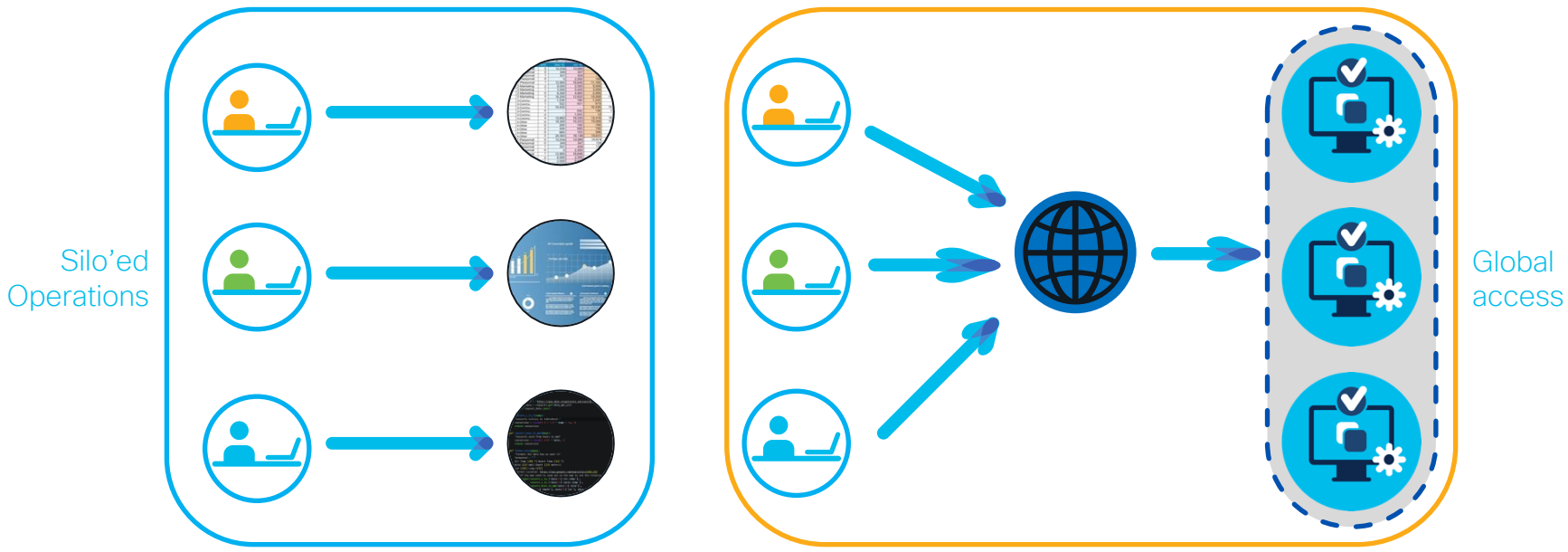

cisco live!

### **Cisco Nexus Dashboard Platform**

Modern Scale-out application services stack to host data center operations applications

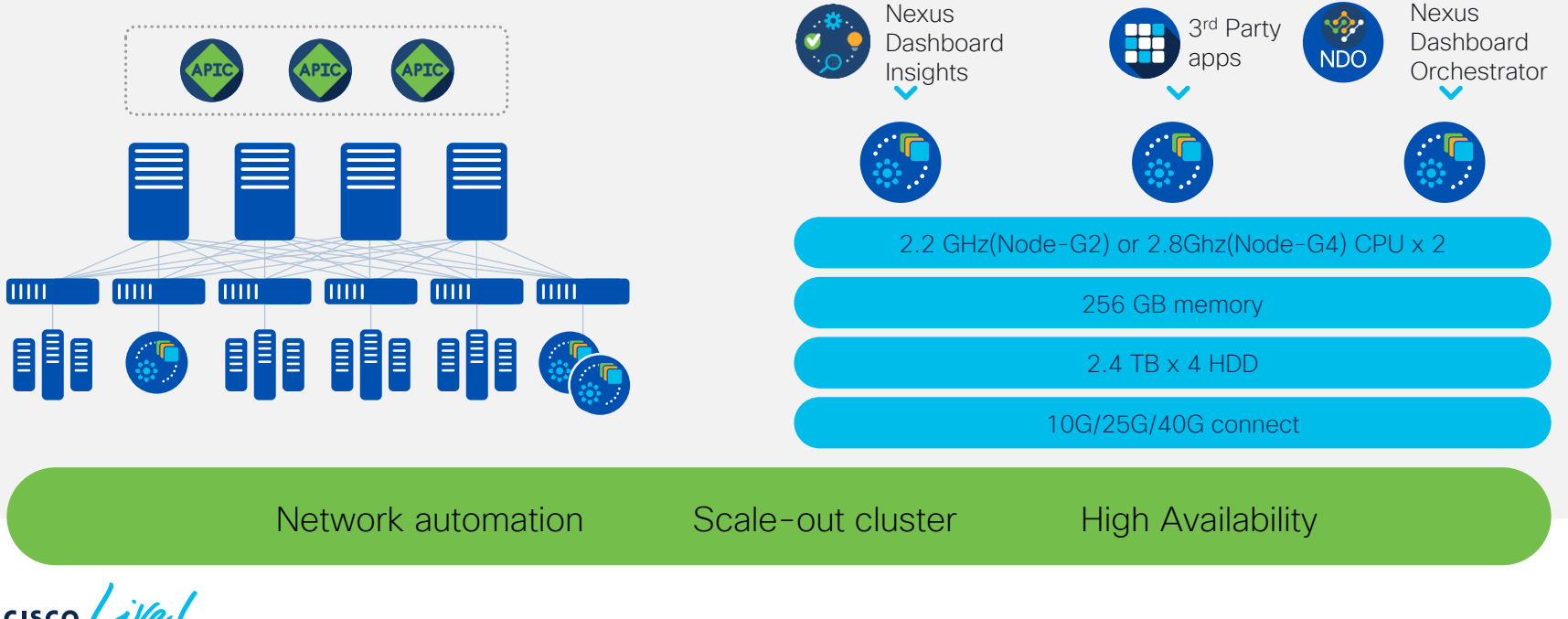

#### Virtual Nexus Dashboard Platform

#### Virtual Platform to Support NDI ,NDO and NDFC in Production

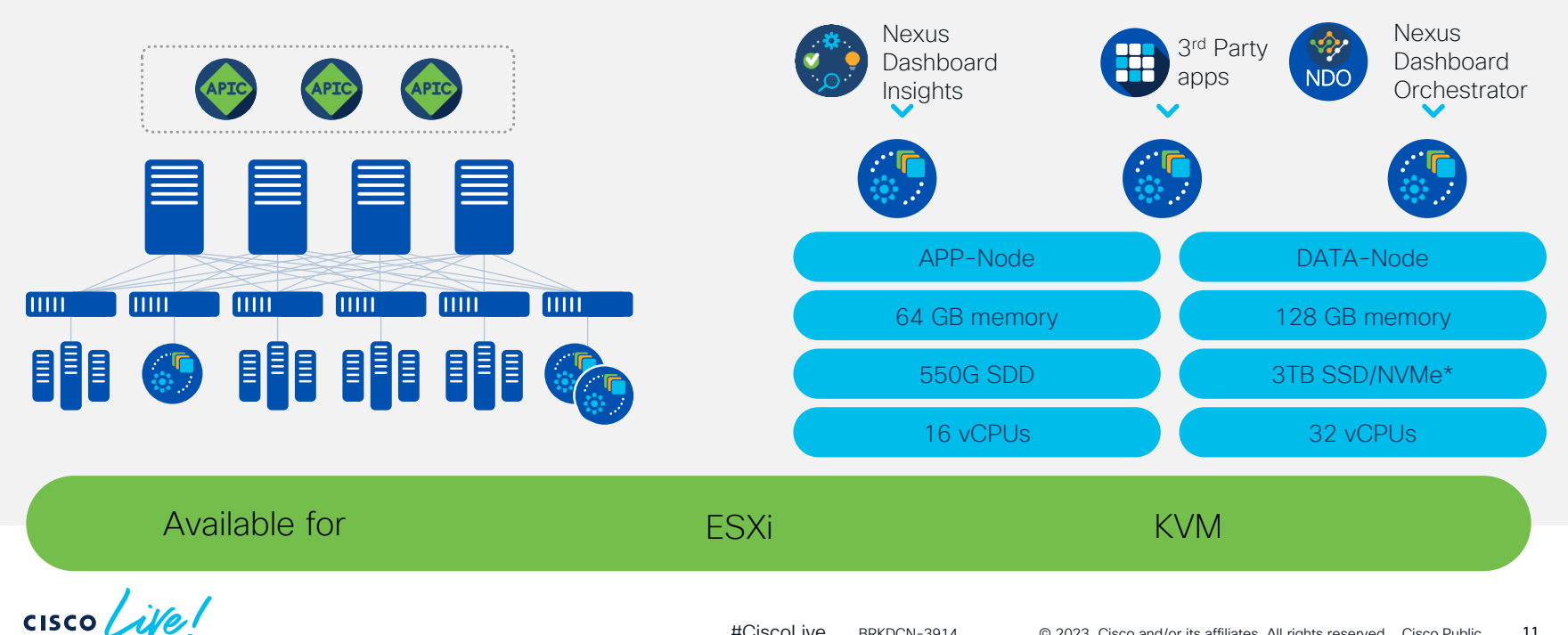

## Nexus Dashboard: A Unified Agile Platform

#### The operator view

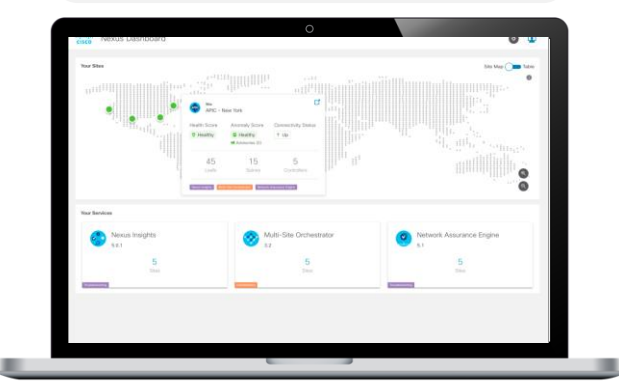

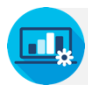

Consume service(s) from single place

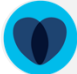

Frictionless navigation across multiple services and sites

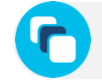

Customize views and workflows

#### The admin view

|                       |                                                                                                    | 0                                                                                                    |                                                                                                    |
|-----------------------|----------------------------------------------------------------------------------------------------|----------------------------------------------------------------------------------------------------|----------------------------------------------------------------------------------------------------|
| Ŧ                     | disto Nexus Dashboard                                                                                                    |                                                                                                    | 0000                                                                                                    |
| Cashboard     Sites   | Sites                                                                                                    |                                                                                                    | 0                                                                                                    |
| Services     Services | Filter by attributes                                                                                                    |                                                                                                    | Add Ste                                                                                                    |
| Ø System Resources    | apic-site-1 APIC-42.1                                                                                                    | epic-site-2 APO-4(2)                                                                                                    | @ eastersite=1 Good APIC=4.2.1 Alare                                                                                                    |
| III Operators 🗸 🗸     | <ul> <li>Healthy</li> </ul>                                                                                                    | <ul> <li>Healthy</li> </ul>                                                                                                    | e Healthy                                                                                                    |
| U Innanska ∨          | Image: Second system     Image: Second system       Image: Second system     Image: Second system       Image: Second system     Ima | Image: Constraint of the second second se | Aptication State (Section 2014)<br>- Section 2014<br>- Section 2014<br>- Section 201 |
|                       |                                                                                                    |                                                                                                    |                                                                                                    |

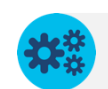

Single dashboard for lifecycle management of services and Ops infra

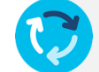

Consistent one-time onboarding of domains and services

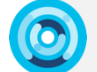

Consistent user management and access control

What is Nexus Dashboard? - a view under the hood -

cisco live!

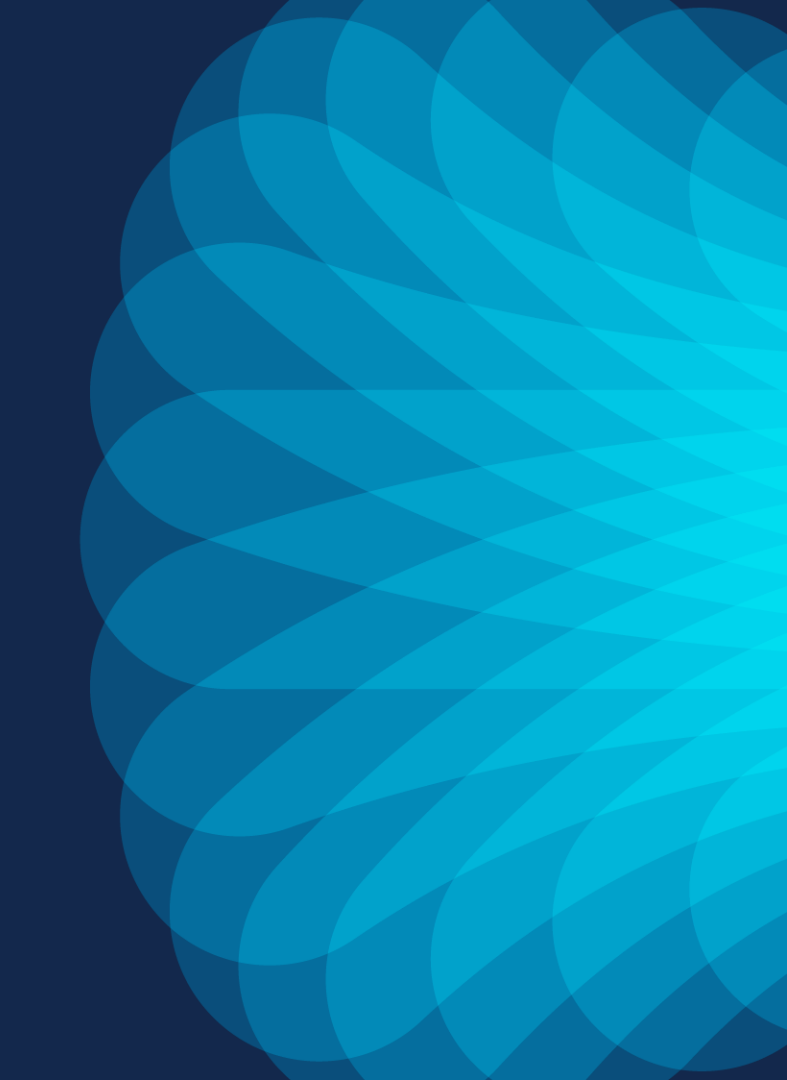

### Nexus Dashboard Platform–Under the Hood

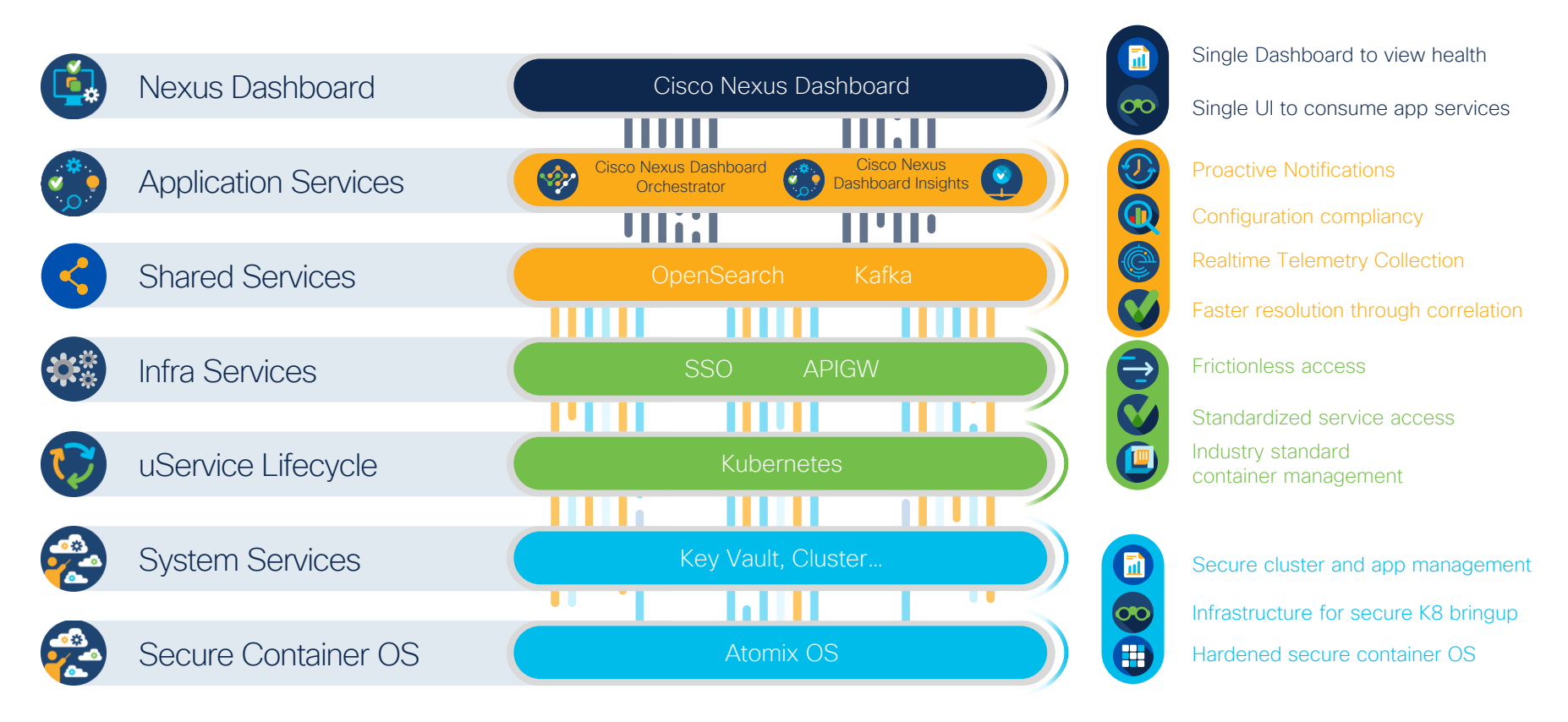

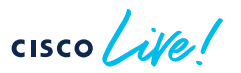

#### Deployment Model

- Depending on the services (NDI/NDO) being deployed on top of vND the number of required nodes and which node type must be deployed as master is changing
- Scale numbers are documented in the ND cluster sizing tool

| Deployed<br>Services                    | NDI* | NDO** | NDI and NDO | NDFC*** |
|-----------------------------------------|------|-------|-------------|---------|
| Total number of nodes needed            | 6    | 3     | 6           | 3       |
| Type of master nodes                    | DATA | APP   | DATA        | APP     |
| Total number of<br>DATA nodes<br>needed | 3    | 0     | 3           | 0       |
| Total number of<br>APP nodes<br>needed  | 3    | 3     | 3           | 3       |

\* 3 APP node PoC setup for NDI with reduced scale is available

\*\* 1 APP node PoC setup for NDO with reduced scale is available

\*\*\* 1 APP node PoC setup for NDFC with reduced scale is available

#### ND to APIC Connectivity Considerations

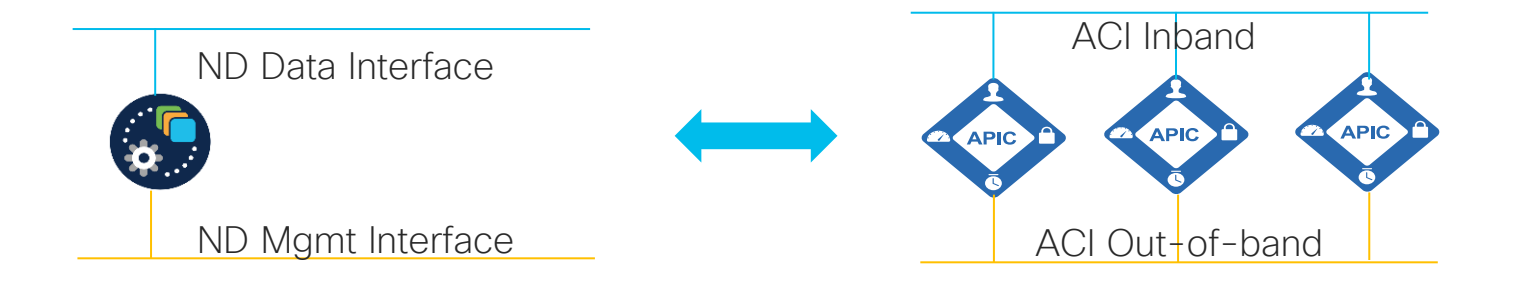

- An ACI fabric is onboarded on ND by specifying the IP address of one of the nodes of the APIC cluster
  - This can be either the APIC's IB or OOB address. In case of the usage of NDI it must be the APIC's IB address
- ND uses the Data Interface to establish the initial connection to that APIC's IP address
  - If the connection is successful, ND discovers all the OOB and IB IP addresses for the other nodes in the APIC cluster

#### ND to DCNM Connectivity Considerations

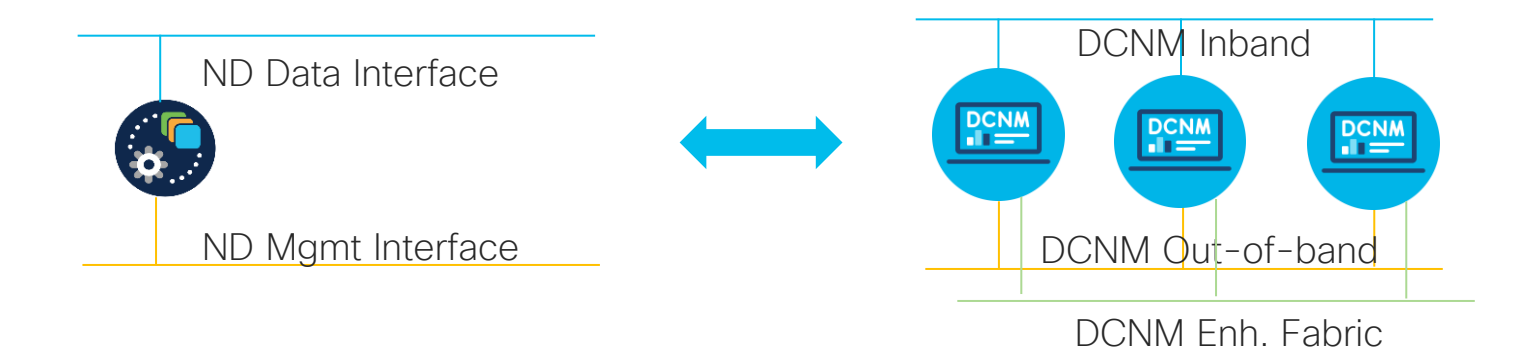

- An DCNM site is onboarded on ND by specifying the Inband IP address of the DCNM, no other IP is supported
- ND uses the Data Interface to establish the initial connection to that DCNM IP address

#### ND to NDFC Connectivity Considerations

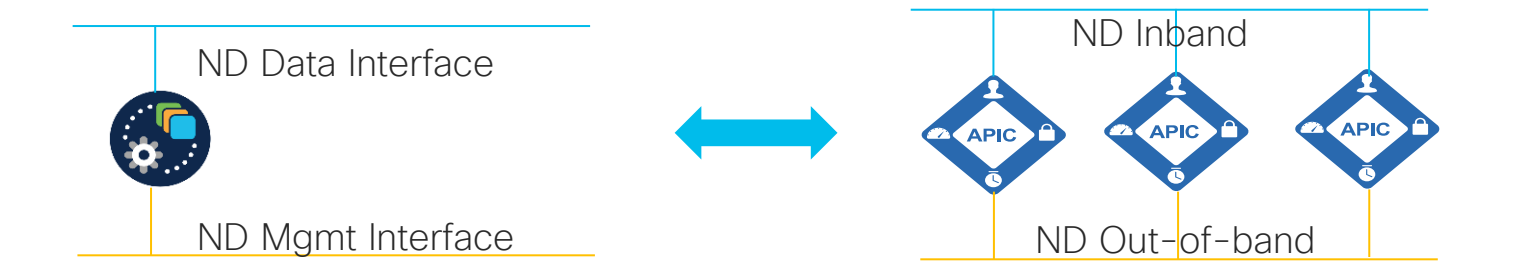

- An NDFC site is onboarded on ND by specifying the Inband IP address of the ND hosting the NDFC, no other IP is supported
- ND uses the Data Interface to establish the initial and ongoing connection to that ND Data IP address hosting NDFC

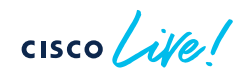

## vND Considerations for ND 2.2 or earlier

cisco live!

#### Attaching vND to the Network (via UCS FI or equivalent or direct)

- If you plan to leverage Persistent IPs for NDI or NDFC
  - Port-Group and virtual Switch, where the vND is connected to has to be:
    - Connected via PC or vPC
    - Connected via a single link
    - A/A without PC or vPC is not supported
    - A/S at Hypervisor level without PC or vPC is <u>not</u> supported
  - Interface failover at UCS level (or equivalent) without PC or vPC is supported
  - In a nutshell the virtual switch has to have a single logical uplink.
- This is addressed in ND 2.3 and later release.

#### Attaching vND to Network (via UCS FI or equivalent)

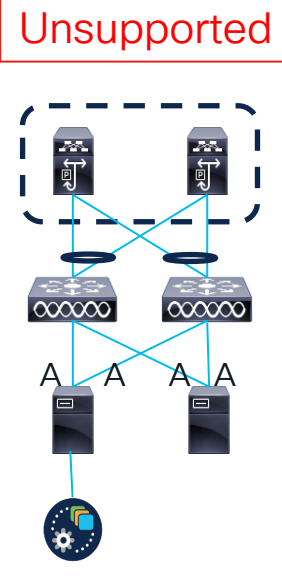

A/A uplinks of Port-Group/virtual Switch without PC or vPC

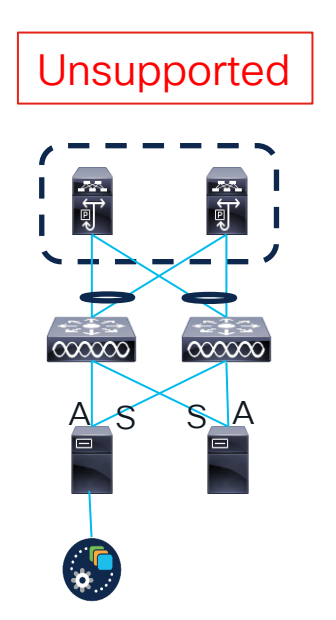

A/S uplinks of Port-Group /virtual Switch at Hypervisor level without PC or vPC

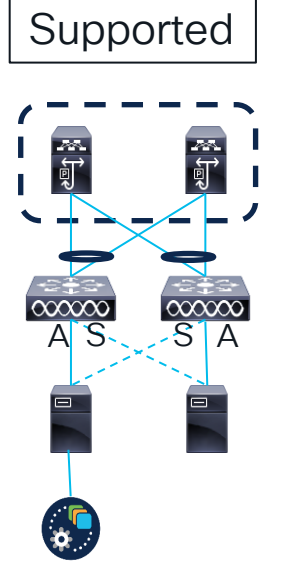

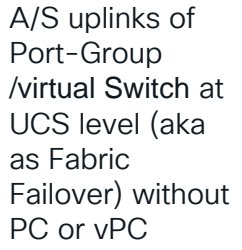

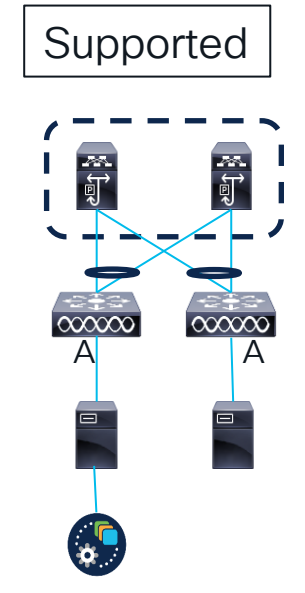

Single uplinks of Port-Group /virtual Switch

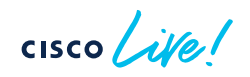

## Attach vND to Network (directly)

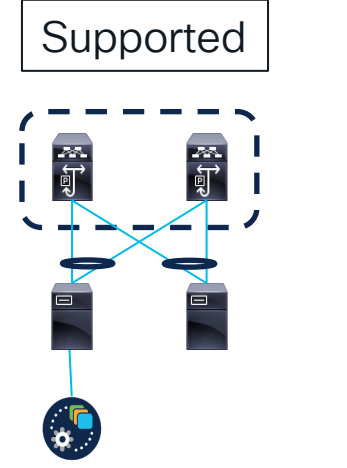

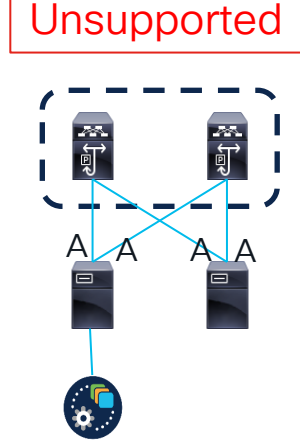

Unsupported

A/A uplinks of Port-Group / virtual Switch with PC or vPC A/A uplinks of Port-Group / virtual Switch without PC or vPC A/S uplinks of Port-Group /virtual Switch at Hypervisor level without PC or vPC

Single uplink of Port-Group /virtual Switch

Supported

1000

أ¶

i.

Port-Channel used as uplink of Port-Group /virtual Switch

Supported

Ţ

j.

cisco / ile !

## Persistent IPs and their usage

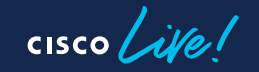

# Important Requirement for NDI 5.1 and later for DCNM/NDFC and for NetFlow/SFlow

- Nexus Dashboard Cluster Nodes need to be Layer-2 Adjacent on Data Interface
- IPv4 requirements:
  - You need to assign 6 IPs, out of the range of the Data Interface Subnet, Nexus Dashboard Cluster. 3 IP are needed for SW Telemetry receiver and 3 for HW Telemetry.
- IPv6 requirements:
  - You need to assign 7 IPs, out of the range of the Data Interface Subnet, Nexus Dashboard Cluster. 3 IP are needed for SW Telemetry receiver, 3 for HW Telemetry and 1 for Assurance Collector

#### Persistent IP Pool 1/2

- Is needed to assign persistent IPs to Services/Apps
- These IPs are staying the same even the Service/App is moved to another ND Node
- Are entered as host IP addresses under Cluster Configuration->External Service Pools
- Currently used by NDI 6.0, when monitoring DCNM based Sites or Netflow/Sflow collection used for ACI/DCNM
  - Only required for the Data Subnet of ND

#### Persistent IP Pool 2/2

| Ŧ                      | cisco Nexus Dashboard        |                             |   |
|------------------------|------------------------------|-----------------------------|---|
| Dashboard              | Cluster Details              |                             |   |
| G System Overview      | Name<br>se-ova               | App Subnet<br>172.17.0.0/16 |   |
| Gites                  |                              |                             |   |
| Evices V               |                              |                             |   |
| System Resources       | Proxy Configuration          |                             |   |
| Operations             | -                            |                             |   |
|                        | Ignore Hosts                 |                             |   |
| Cluster Configuration  |                              |                             |   |
| Resource Utilization 6 | Denter                       |                             |   |
| Intersight             | -                            |                             |   |
| App Infra Services     |                              |                             |   |
| 🖈 Administrative 🗸 🗸   | External Service Pools       |                             | / |
|                        | Management Service IP Usage  | Data Service IP Usage       |   |
|                        | 0                            | 0                           |   |
|                        | Total                        | Total                       |   |
|                        | Management Service IP's<br>- |                             |   |
|                        | Data Service IP's            |                             |   |
|                        |                              |                             |   |

| External Service Pool                                            | S                    |               | $\times$ |
|------------------------------------------------------------------|----------------------|---------------|----------|
| Management Service IP's                                          |                      |               |          |
| IP Usage                                                         | Assignment           |               |          |
| Add IP Address                                                   |                      |               |          |
| Data Service IP's                                                |                      |               |          |
| IP Usage                                                         | Assignment           |               |          |
| Add IP Address                                                   |                      |               |          |
| Data Service IP's                                                | +                    |               |          |
| IP                                                               | Usage Assignmen      | t             |          |
| 192.168.6.10                                                     |                      | ~ ×           |          |
|                                                                  | -                    |               |          |
| External Service Pools                                           |                      |               | /        |
| Management Service IP Usage                                      | Data Service IP Usaç | ge            |          |
| 0                                                                |                      | Available (1) |          |
| 0                                                                |                      |               |          |
| Total                                                            | 1<br>Total           |               |          |
| Total<br>Management Service IP's                                 | Total                |               |          |
| Total<br>Management Service IP's                                 | Total                |               |          |
| Total<br>Management Service IP's<br>-<br>Data Service IP's       | Total                |               |          |
| Total<br>Management Service IP's<br>-<br>Data Service IP's<br>IP | Usage                | Assignment    |          |

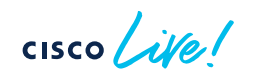

| Apps                                  | Mgmt Interface | Data Interface                             | Persistent IPs                                                                                                    | Support for Data and<br>Mgmt in the same<br>Subnet** |
|---------------------------------------|----------------|--------------------------------------------|----------------------------------------------------------------------------------------------------|------------------------------------------------------|
| NDFC                                  | L2 adjacent    | L2 adjacent /<br>L3 adjacent with L3<br>HA | 2 IPs in mgmt<br>network (for default<br>settings) or 2 IPs<br>data network (for<br>POAP etc. via data<br>network) + 1 IP per<br>fabric for EPL in data<br>network | no                                                   |
| NDI for DCNM based<br>Sites           | L3 adjacent    | L2 adjacent                                | 6 IPs in data network<br>(+1 for IPv6)                                                                                                    | no                                                   |
| NDI for ACI based<br>Sites            | L3 adjacent    | L3 adjacent                                | -/-                                                                                                    | yes                                                  |
| NDI with<br>SFLOW/Netflow<br>function | L3 adjacent    | L2 adjacent                                | 6 IPs in data interface network*                                                                                                    | no                                                   |
| NDO                                   | L3 adjacent    | L3 adjacent                                | -/-                                                                                                    | yes                                                  |

cisco live!

\* if NDI is for DCNM no additional IPs are needed. \*\* supported but not recommended

## ND L3 peering / L3 HA

- For use of persistent IPs, there are now 2 choices:
  - 1. L2
    - All ND data interfaces are in the same subnet/L2 Domain and Persistent IPs are out of the same Network
  - 2. L3
    - All ND data interfaces can be in different subnets and have a BGP peering towards the network. Persistent IPs must not be out of any of these subnets.
    - ND nodes will only update the external peer with persistent IPs and not learn any prefixes. The local routing table will still be honored
    - Only supported on ND Data Interface

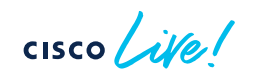

#### eBGP Peering with Network

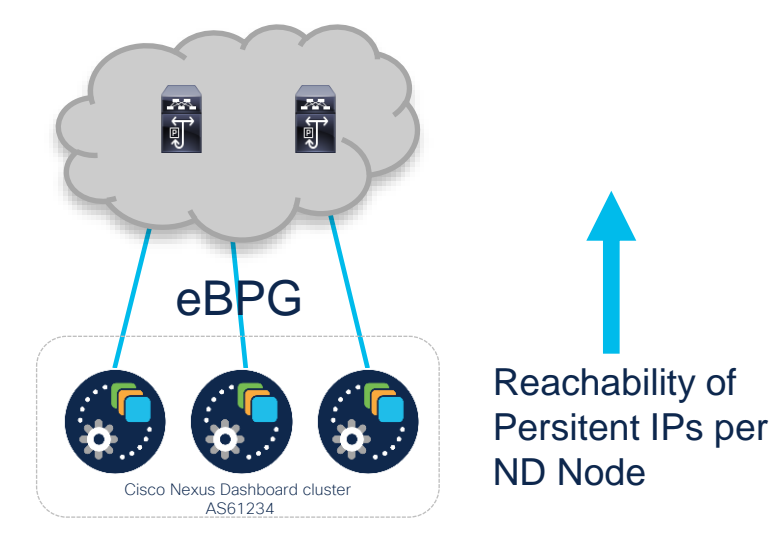

- Each ND node can be a separate AS or all in a single AS
- Multi-hop BGP peering is not supported
- Each ND node can peer to multiple Nodes (max 2) via IPv4 or IPv6
- Can be configured during bootstrap or added later
- Persitent IPs have to be out of an IP subnet not overlapping with any ND local IP

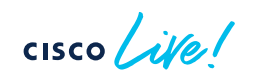

# Attaching ND to your Network

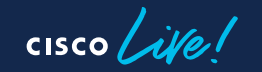

#### ND Cluster attached to any Networking Infra

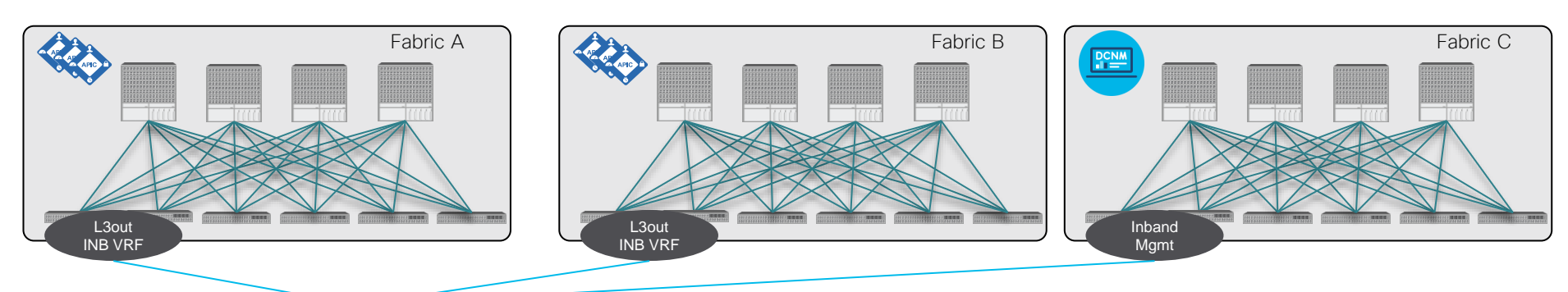

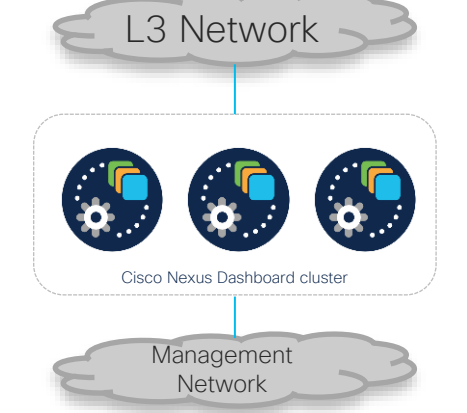

• Apps on ND talk via Data Interface IP to Inband Management Network in mgmt. tenant of ACI fabrics or the Inband Mgmt of DCNM based fabrics

- IP reachability to all ACI/DCNM fabrics is established via L3out to Inband Management Network in INB VRF in each ACI fabric
- For DCNM based Fabrics the connectivity is done to the inband Mgmt of the DCNM and the switches.

#### Recommended

# ND Cluster attached to DCNM/NDFC based Fabric

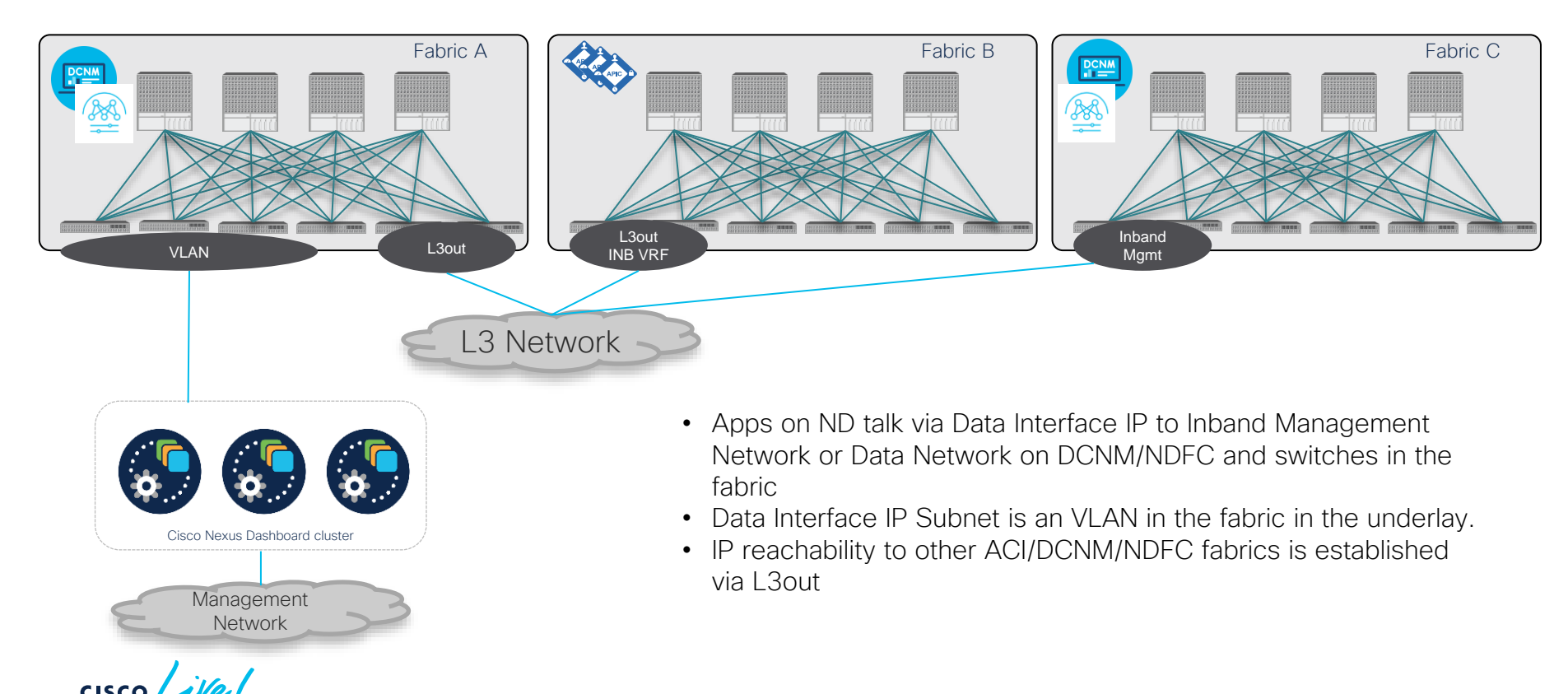

#### ND Cluster attached to ACI Fabric

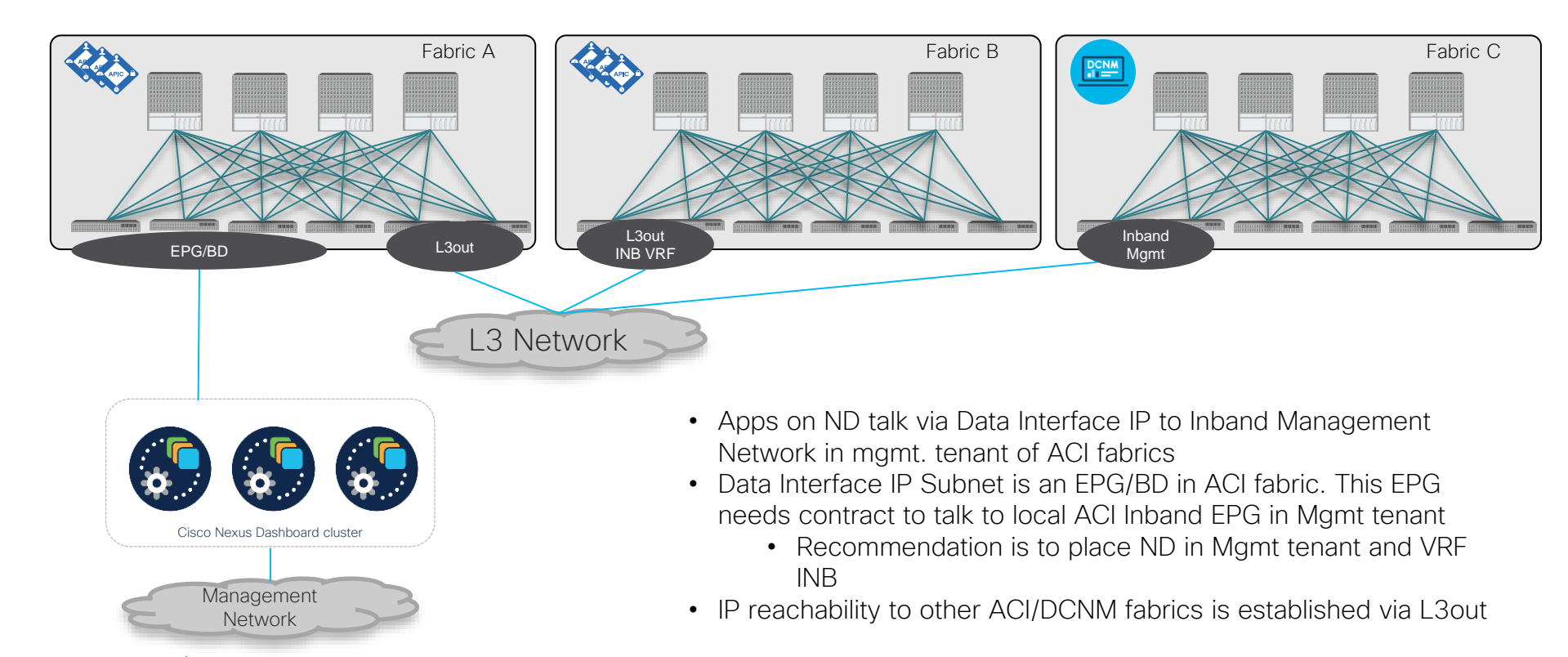

## Pro/Contra of connecting to an ACI/NDFC/DCNM fabric

| Pro                                                                                            | Contra                                                                                                    |
|------------------------------------------------------------------------------------------------|----------------------------------------------------------------------------------------------------|
| <ul> <li>Easy connection<br/>between ND and<br/>Inband Management of<br/>ACI fabric</li> </ul> | <ul> <li>ND cluster is tied to a single fabric</li> <li>Reachability to other sites/fabrics has to go via L3out</li> <li>ND cluster relies on single ACI fabric</li> </ul> |

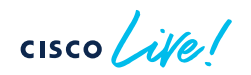

## Pro/Contra of connecting to any Networking Infra

| Pro                                                                                                    | Contra                                                                                               |
|----------------------------------------------------------------------------------------------------|----------------------------------------------------------------------------------------------------|
| <ul> <li>ND Cluster is not tied to<br/>any ACI Fabric</li> <li>Same communication<br/>paths between all sites.</li> </ul> | <ul> <li>All communications</li> <li>between ACI Apps on ND</li> <li>need to go via L3out</li> </ul> |

cisco lile

#### **Recommendations/Best Practice**

- Do not connect whenever possible to an ACI Fabric/DCNM based Fabric directly:
  - ND and Apps are relying on a functioning of the fabric, could be impacting during outages or maintenance
  - If you monitor multiple sites the ND cluster is not depend on a single site
- If a ND cluster is connected to a single fabric:
  - Fully supported/working BUT keep in mind
  - Issues in the fabric may impact the function of the ND cluster and the apps as they share fate.

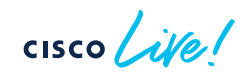
Placement of Master/Standby Nodes for Distribute/Stretched ND Clusters (recommended for NDO)

| Number<br>of Sites | 1             | 2     | 3  | 4  | 5 |
|--------------------|---------------|-------|----|----|---|
| 1                  | M1, M2,<br>M3 |       |    |    |   |
| 2                  | M1,M2         | M3,S1 |    |    |   |
| 3                  | M1            | M2    | M3 |    |   |
| 4                  | M1            | M2    | M3 | S1 |   |
| 5                  | M1            | M2    | M3 | S1 |   |

M1, M2, M3 : ND Master Nodes

S1 : ND Standby Node

cisco live!

# When Centralized or Distributed/Stretched Cluster

| Centralized                                                                           |                                                                                                    | Distributed/Stretched       |  |  |
|---------------------------------------------------------------------------------------|----------------------------------------------------------------------------------------------------|-----------------------------|--|--|
| - With NDI                                                                            | /NDFC deployed                                                                                                    | - For redundancy/DR for NDO |  |  |
| <ul> <li>NDI do n<br/>redundar<br/>clusters.<br/>cluster to<br/>with a dis</li> </ul> | ot gain any better<br>ncy with distribute/stretched<br>You more likely expose the<br>p interconnection failures<br>stributed/stretched cluster |                             |  |  |
| <ul> <li>Synchror</li> <li>between</li> <li>telemetry</li> <li>WAN</li> </ul>         | hization traffic is kept<br>the ND nodes and only<br>/ traffic is streamed via                                                                 |                             |  |  |
| <ul> <li>Same tra<br/>site</li> </ul>                                                 | ffic path for reaching each                                                                                                    |                             |  |  |
| Recommended for NDI/NDFC Recommended for NDO                                          |                                                                                                    |                             |  |  |

#CiscoLive BRKDCN-3914 © 2023 Cisco and/or its affiliates. All rights reserved. Cisco Public 38

## Deployment Options for ND

cisco ive!

#### Definition Terms and Assumptions/Requirements

- <u>Site</u>: geographical datacenter location with 1 or more fabrics
- RTT requirements for:
  - ND: between ND nodes <150ms</li>
  - NDO : to APIC <500ms, to DCNM <50ms, between ND/NDO nodes <150ms
  - NDI: between ND/NDI nodes <50ms, to APIC/Fabric <50ms
  - NDFC: between ND/NDI nodes <50ms, to Fabric <50ms (<200ms if no PoAP is used)</li>
- Always select the lowest common denominator.
  - E.g. NDI and NDO co-hosted : between ND nodes <50ms, to APIC/Fabric <50ms

#### **Deployment Requirements**

- Customer has more than 1 Site
  - Number of ND clusters is driven by number of switches and combination of apps
    - Location of the ND clusters is driven by type of the apps:
    - NDO: cluster should be distributed for HA/DR reasons
    - NDI, NAE: cluster can be distributed, but should be placed close to source of telemetry data
    - Always keep virtual ND for NDO in consideration, to satisfy the HA/DR requirement
  - Please check the sizing calculator for ND for the supported apps and scale on CCO

### Some Deployment Considerations 1/2

- Try to keep the potential points of failure for reachability between the ND nodes as low as possible.
- When distributing a ND cluster
  - ND Data and Mgmt interface of ND nodes can be in different subnets. Only IP connectivity is needed. (Please allow ports listed in documentation)!
  - For NDI being hosted on ND2.1 or later for DCNM/NDFC based fabrics, you need to have the Data Interfaces of the ND nodes L2 adjacent or eBGP enabled and provide persistant IPs!
  - For NDI being hosted on ND2.1 or later leveraging Netflow/Sflow, you need to have the Data Interfaces of the ND nodes L2 adjacent and provide persistant IPs!
  - When deploying NDFC on ND2.1 or later the Management Interfaces of ND nodes have to be L2 adjacent. Also Data Interfaces of the ND nodes have to be L2 adjacent.

#### Some Deployment Considerations 2/2

- In MPOD, ACI is taking care of the reachability, Keep in mind loosing IPN connectivity will e.g. break NDI
- In MSITE communication can not happen via ISN. It has to go via L3OUT in each site. Telemetry is sent via INB EPG in Mgmt Tenant, this is not managed by NDO!
- Data Interface IPs, have to be different from INB EPG subnet of ACI, when ND cluster is connected to ACI fabric
- All communication of Apps hosted on ND is initiated via Data Interface IPs

#### HA/Redundancy with Stretched ND clusters

- 2 ND master nodes are always needed to keep the ND cluster operational. If you deploy a stretched cluster across 2 sites, you SHOULD deploy in the site with a single ND master node, a ND standby node.
- In case of a failure of 2 ND master nodes, you have to manual promote the standby to master to replace a failed master.
  - NDO/NDFC are the only apps surviving this.
  - When the failed master needs to be wiped and re-added as standby node.

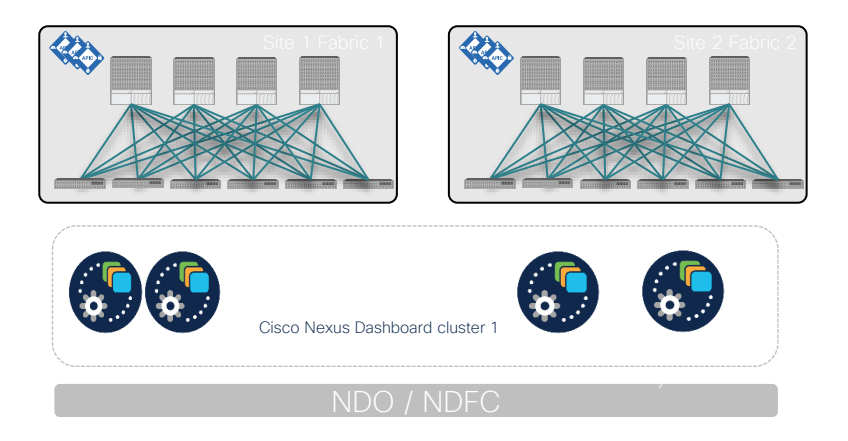

### Option 1: 1 Site/Fabric (below 500 nodes) NDI

 Single cluster (x number of nodes, cluster connected to either ACI fabric or legacy infra with IP reachability)

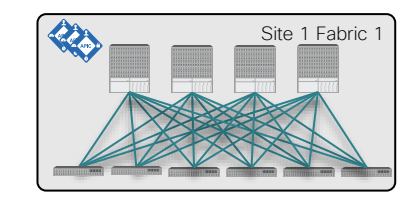

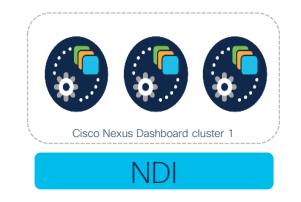

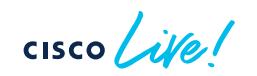

### Option 2: 1+ Site (below 500 nodes) NDI

• Single cluster (x number of nodes, cluster connected to either ACI fabric or legacy infra with IP reachability, Cluster can be stretched or local to a site)

#### Recommended

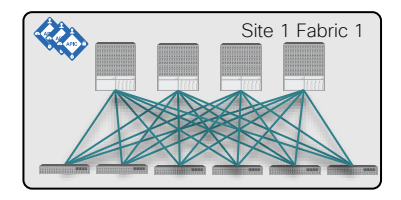

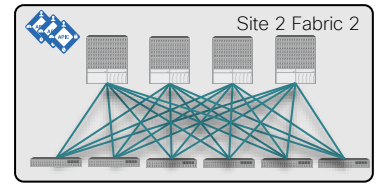

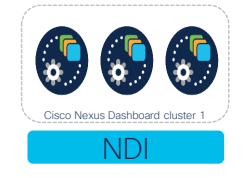

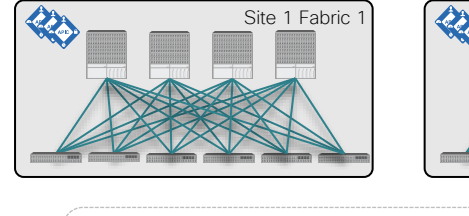

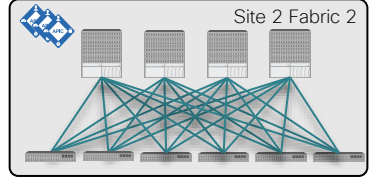

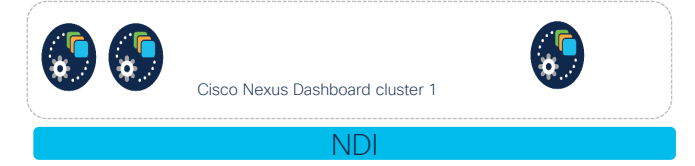

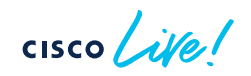

# Option 3a: 1+ Site (below 500 nodes) NDI and NDO

- Single ND cluster for NDI (x number of nodes, cluster connected to either ACI fabric or legacy infra with IP reachability)
- Single additional virtual ND cluster for NDO to meet HA/DR requirements

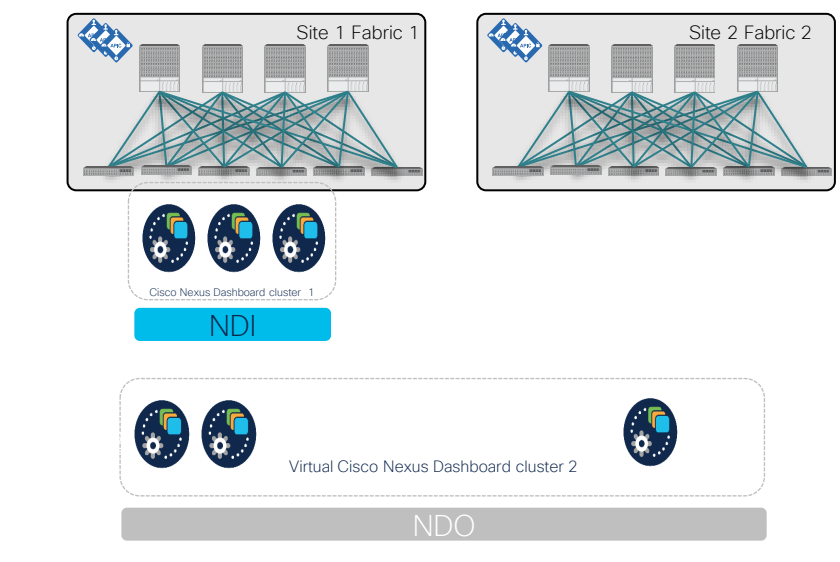

Recommended

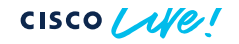

# Option 3b: 1+ Site (below 500 nodes) NDI and

• Single ND cluster (x number of nodes, cluster connected to either ACI fabric or legacy infra with IP reachability)

#### Not recommended as NDO is not distributed

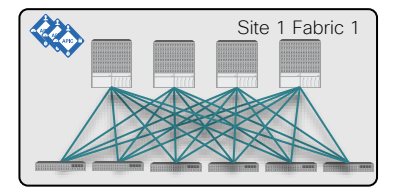

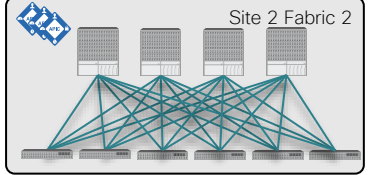

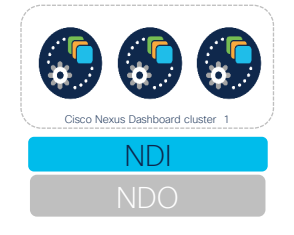

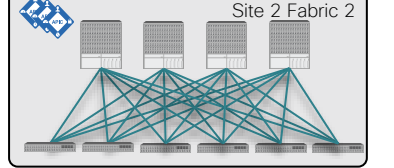

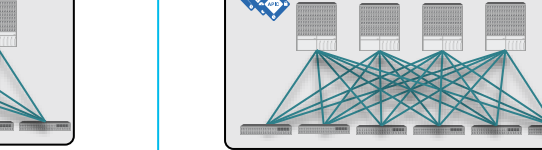

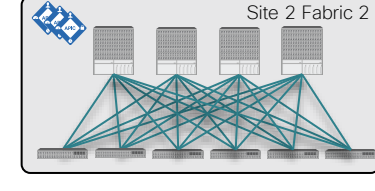

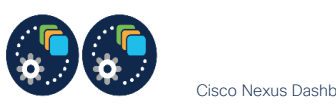

Site 1 Fabric 1

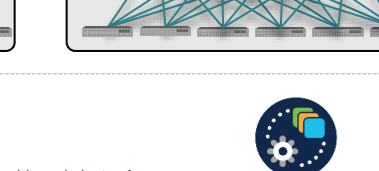

Cisco Nexus Dashboard cluster 1

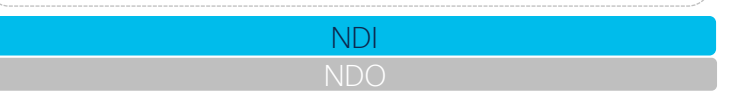

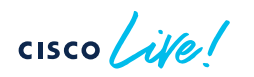

#### Not recommended as NDI is distributed, consider vND for NDO (Option 3a)

# Option 4: 1+ Site (above 500 nodes) NDI and NDO

• Multiple ND cluster (x number of nodes, cluster connected to either ACI fabric or legacy infra with IP reachability) and ND federation

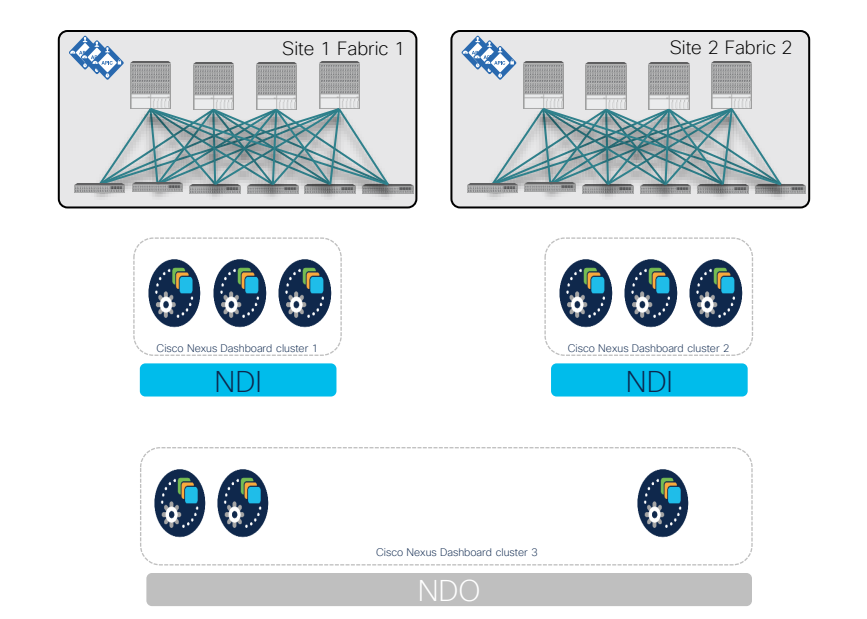

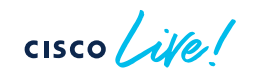

Recommended

## Operating Nexus Dashboard

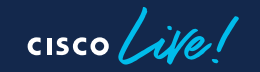

## OneView aka as ND Federation

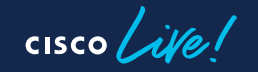

#### Overview

- ND Federation is an association of several ND clusters that allows working across with them as if they were a single entity and simplify the consumption of their resources
- ND clusters onboard other ND clusters creating a trusted environment which allows to learn about those clusters and to communicate and share information with each other
- Information shared between clusters is visible on each cluster being part of that federation. Also this data is accessible from each cluster.
- Apps can query for information related to other clusters in the federation for purposes such as onboarding (for eg NDI/Sites) or grouping
- <u>Remote User is required to setup and use ND Federation</u>

#### **Federation Architecture**

- User configures an ND cluster as Federation manager (FM) and connects it to other ND clusters
- FM manages the federation keeping track of member cluster reachability, node status, sites. etc.

**APIGW** 

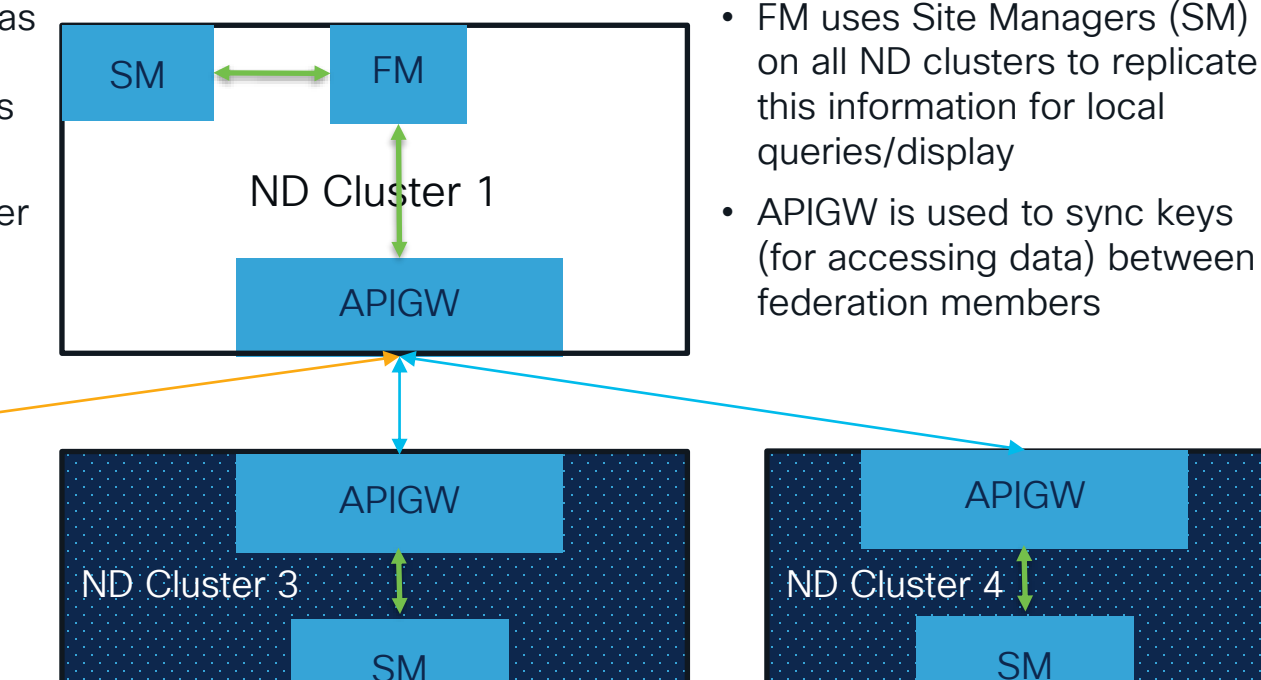

cisco live!

### **Onboard Clusters (Federation Configuration)**

- Expand the Infrastructure menu
- Select Cluster Configuration
- Go to the Multi Cluster
   Connectivity tab
- Click "Connect Cluster"

| Co Overview            |   | Cluster Configuration                                                                                                    |
|------------------------|---|----------------------------------------------------------------------------------------------------|
| Gites                  |   | Cluster Conliguration                                                                                                    |
| Services               |   | General Multi Cluster Connectivity                                                                                               |
| 2 System Resources     | ~ |                                                                                                    |
| Operations             | ~ |                                                                                                    |
| C Infrastructure       | ^ |                                                                                                    |
| Cluster Configuration  |   |                                                                                                    |
| Resource Utilization 🧔 |   |                                                                                                    |
| Intersight             |   |                                                                                                    |
| App Infra Services     |   |                                                                                                    |
| 🗴 Administrative       | ~ |                                                                                                    |
|                        |   | No Clusters Connected                                                                                                    |
|                        |   | Connect to another Nexus Dashboard cluster for a single pane of glass view into all clusters' sites and services Connect Cluster |

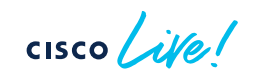

#### **Onboard Clusters (Federation Configuration)**

- Complete the target cluster information (IP of Mgmt Interface of remote cluster)
- Click save

| Connect Cluster              |                            | <b>⊸</b> × |
|------------------------------|----------------------------|------------|
| General                      |                            |            |
| Host Name/ IP Address *      |                            |            |
| 172.25.124.164               |                            |            |
| User Name *                  |                            |            |
| admin                        |                            |            |
| Password *                   |                            |            |
| *****                        | •                          |            |
| Login Domain                 |                            |            |
| Select an Option             | $\sim$                     |            |
| Geographical Location - Drop | pin to locate your cluster |            |
|                              |                            |            |

| ノロのひゃいで - 日 J P - 日 G B ワ -             | 300000000° // // // // 30000000000000000 |
|-----------------------------------------|------------------------------------------|
|                                         | #0000000000000000000000000000000000000   |
|                                         | /000000/*´ // ////////////////////////// |
| /^************************************  |                                          |
| · _ + + + + + + + + + + + + + + + + + + |                                          |
|                                         | 177 IAAAA AAAAAAAAAAAAAAAAAAAAAAAAAAAAAA |
| 100 100 100 100 100 100 100 100 100 100 | · · · · · · · · · · · · · · · · · · ·    |
|                                         |                                          |
|                                         |                                          |
|                                         |                                          |
|                                         |                                          |
|                                         |                                          |
|                                         |                                          |
|                                         |                                          |
|                                         |                                          |
|                                         |                                          |
|                                         |                                          |
|                                         |                                          |
|                                         |                                          |
|                                         |                                          |
|                                         |                                          |
| 8700000 11                              |                                          |
| 1. 00000 V/ /                           |                                          |
| 1 20001                                 |                                          |
| 000                                     |                                          |
|                                         |                                          |
| 30000                                   |                                          |
| · ` ` • = = • `                         |                                          |
|                                         |                                          |
|                                         |                                          |
|                                         |                                          |
|                                         | (Capcel) Save                            |
|                                         | ( Oalicel ) Save                         |

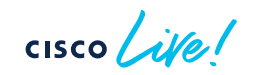

### Viewing Connected Clusters' Information

- After connecting a cluster, it will show up on the Multi Cluster Connectivity table
- User would be able to connect more clusters or disconnect clusters from the table
- The cluster name on the header bar becomes a link to selecta specific cluster
- Central Dashboard is added to the header bar
- Local cluster and FM are marked in the list

| n diale Nexus Dashi                        | board                              |                     |                                 | Feedback Help ~   | admin $\sim$ |
|--------------------------------------------|------------------------------------|---------------------|---------------------------------|-------------------|--------------|
|                                            | C ND21-QA-FED >                    |                     |                                 | Central Dashboard | ) 🏟          |
| G Overview                                 | Cluster Configuration              |                     | <b>`</b>                        |                   | 0            |
| Sites                                      | oldster oornigdration              |                     |                                 |                   | •            |
| E Services                                 | General Multi Cluster Connectivity |                     |                                 |                   |              |
| System Resources                           |                                    |                     |                                 |                   |              |
| Operations                                 | Filter by attributes               |                     |                                 |                   |              |
| C Infrastructure                           | Connectivity Status                | Name                | URL                             |                   |              |
| Cluster Configuration                      | ↑ Up                               | IFAV201-ND-CLUSTER  | 10.193.81.22<br>Show 2 more >>  |                   |              |
| Resource Utilization 🌀                     |                                    |                     | 10 105 011 105                  |                   |              |
| Intersight                                 | ↓ Down                             | Scale-vND-cluster   | Show 2 more ~                   |                   |              |
| App Infra Services                         | ↓ Down                             | Scale-pND-cluster1  | 10.195.211.128<br>Show 2 more ∨ |                   |              |
| E vonuniso auve 🗸                          | T Up                               | ND21-QA-FED Local   | 10.49.153.62<br>Show 2 more ↓   |                   |              |
|                                            | ↑ Up                               | ND-SYD              | 10.67.185.6<br>Show 2 more ∨    |                   |              |
|                                            | ↑ Up                               | ifav22-cluster      | 172.23.49.116<br>Show 2 more ~  |                   |              |
|                                            | ↑ Up                               | ifav40-vnd-cluster  | 172.23.50.148<br>Show 2 more ∨  |                   |              |
| ttps://10.43.151.60/4./ResourceUtilization | ↑ Up                               | spog-cluster Primer | 172.28.243.126<br>Show 2 more ∨ |                   |              |

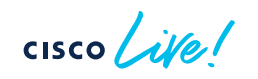

#### **Central Dashboard**

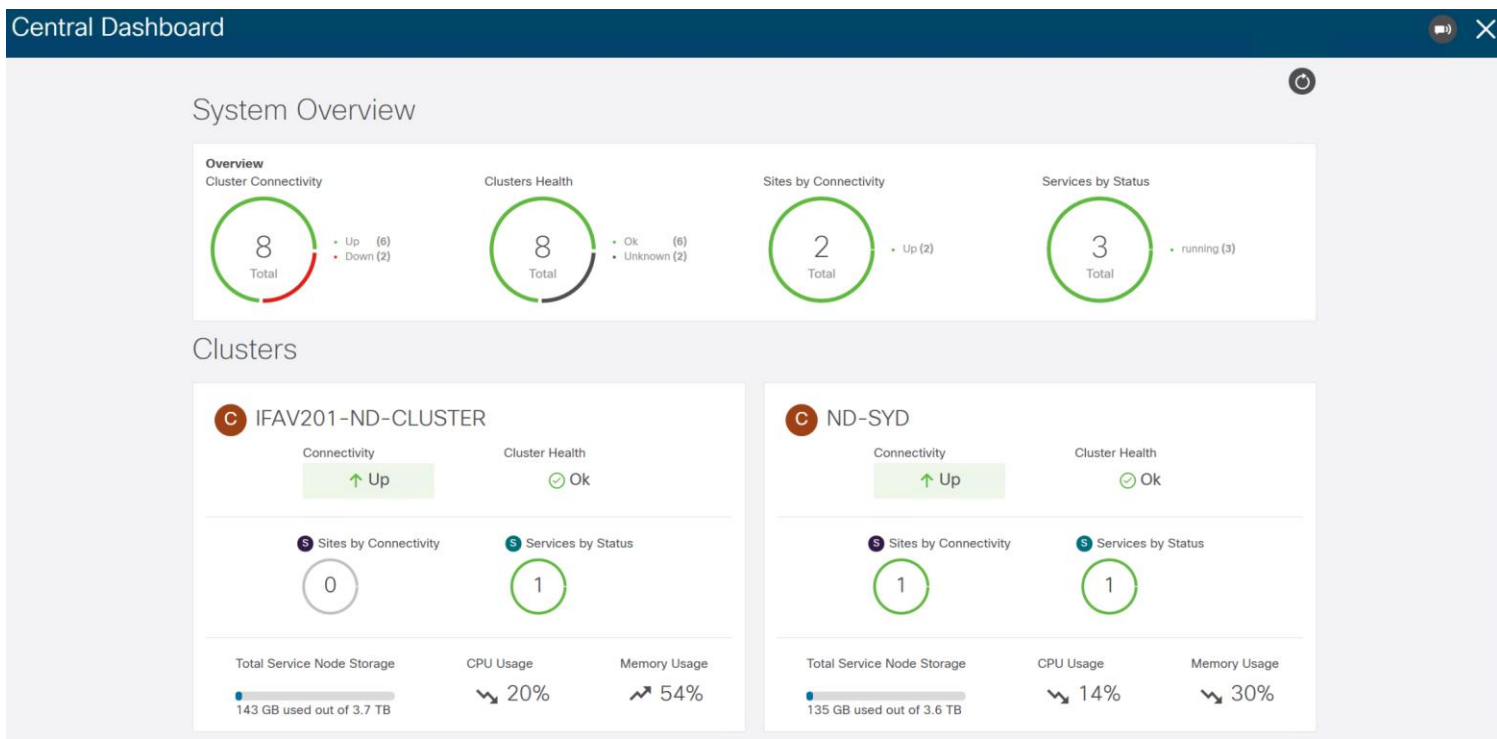

cisco / ile !

#### **OneView across all Clusters**

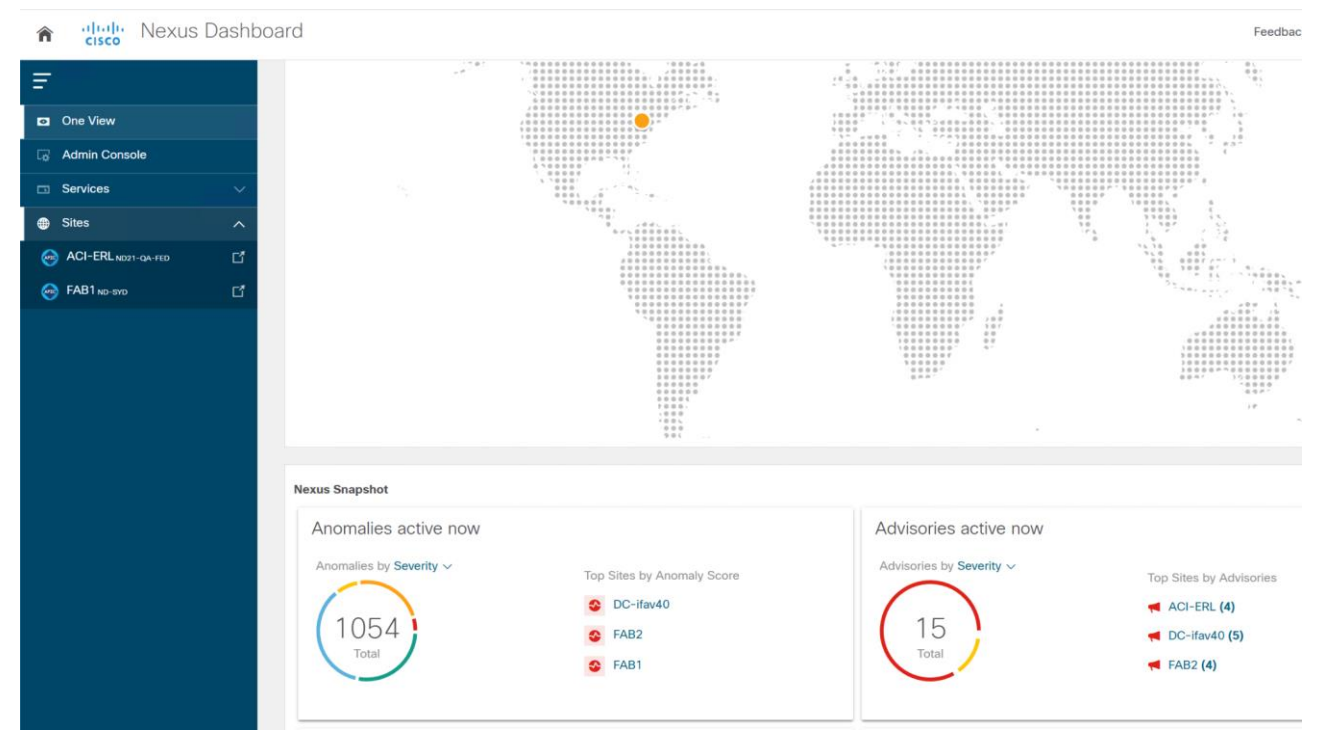

cisco live

#### Switch Cluster

- Switch to another cluster without reloading the UI entirely
- Click on the cluster name from the header bar to select a cluster to switch to
- Click on a cluster and click
   Select

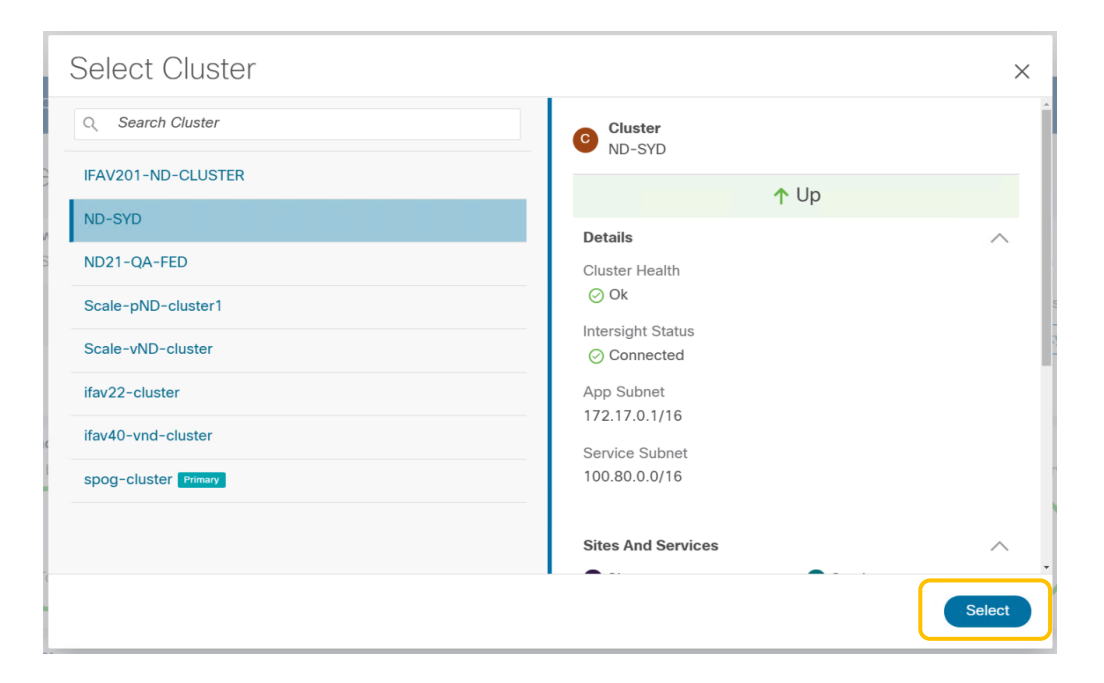

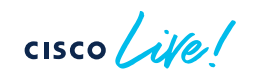

## Public API

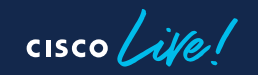

#### Overview

- API publicly available
- Swagger built-in
- Apps onboarded to ND populate their APIs there as well (e.g. NDI)

cisco ile

#### API UI

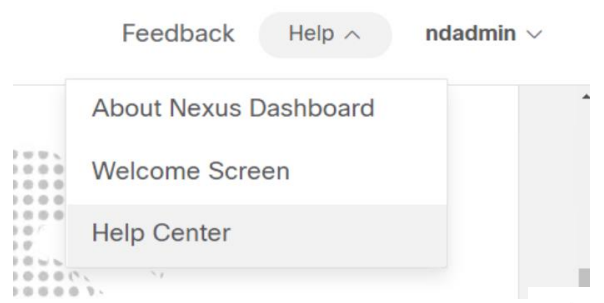

Learn, explore, and find the links to resources for Nexus Dashboard

What's new in 2.1.1a?

Watch an Overview View Release Notes

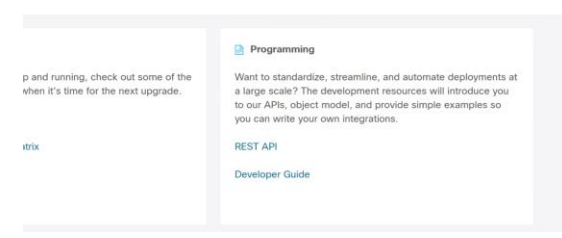

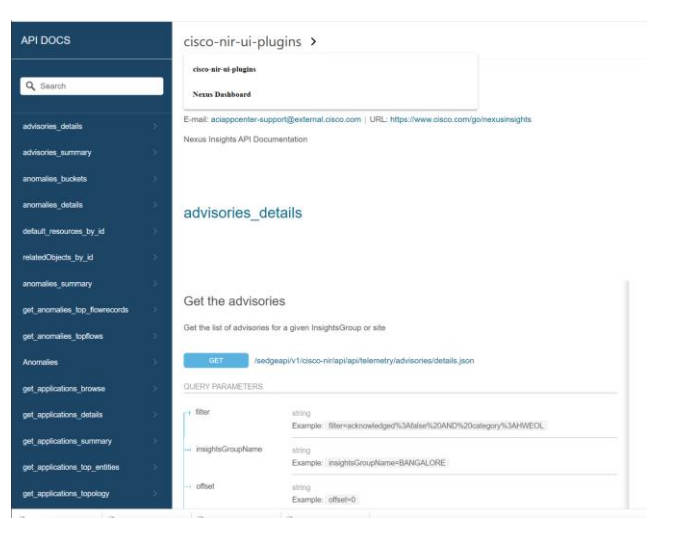

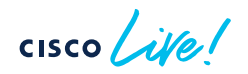

Registering Nodes to existing Cluster and Standby Node

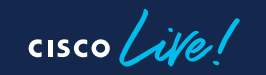

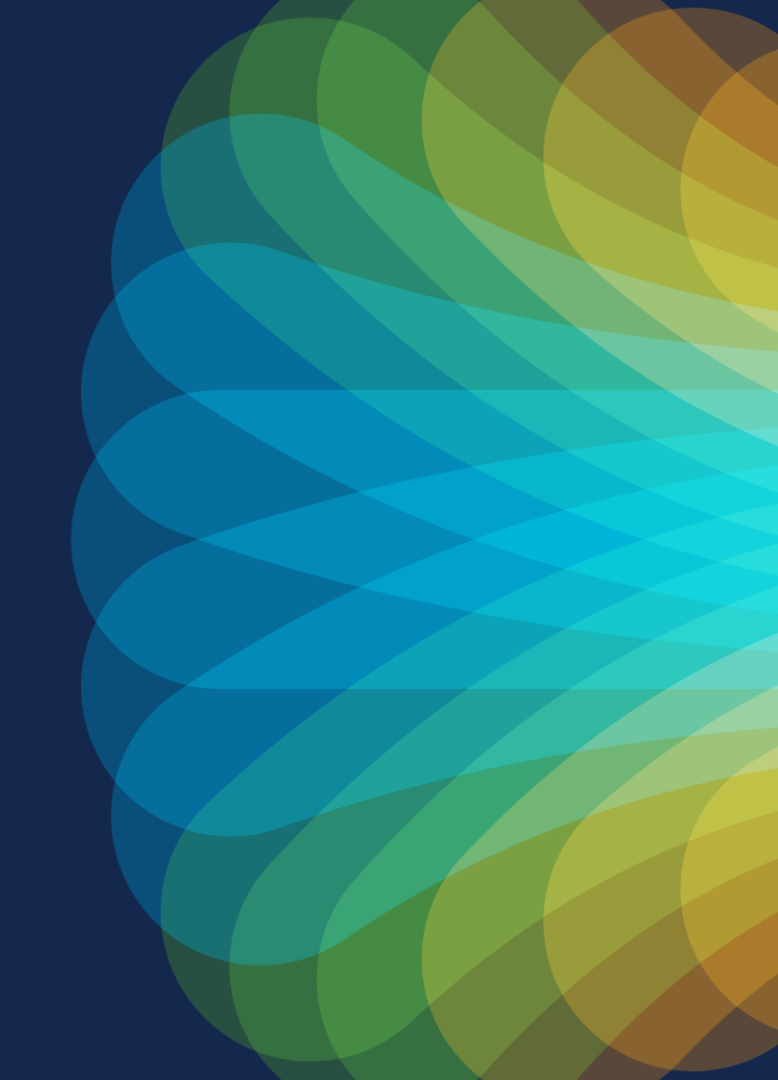

#### Register new Nodes and Standby Master

- New nodes are discovered via CIMC and bootstrapped
- During registration Role is selected (Worker or Standby)
- Worker Node is for horizontal Scaling
- Standby Node is increasing HA as it can replace a failed Master
- Difference between Replace and Standby is, that Replace is a RMA workflow where the new node is installed and brought up. Standby is replacing a failed master with an already bootstrapped node
- Workers can only be replaced by delete and re-add

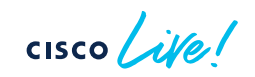

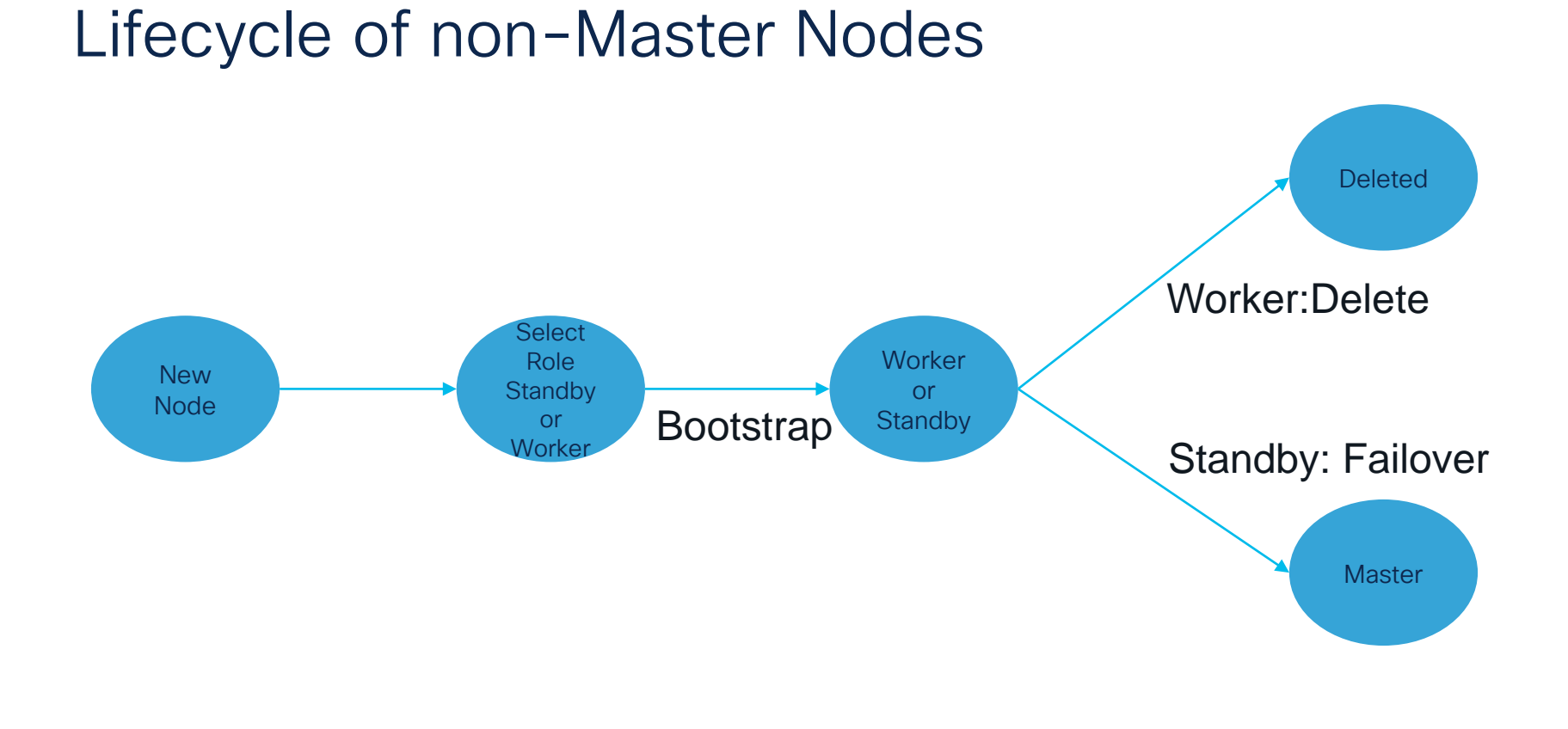

cisco ile

### Adding a new Node

| Add Node            |                 |  |  |  |
|---------------------|-----------------|--|--|--|
|                     |                 |  |  |  |
| CIMC Details        |                 |  |  |  |
| IP Address *        | Username •      |  |  |  |
| Password *          |                 |  |  |  |
| •                   | Venty           |  |  |  |
| Node Details Name * | Serial Number + |  |  |  |
| Turne               |                 |  |  |  |
| Worker V            |                 |  |  |  |
| Management Network  |                 |  |  |  |
| IP Address •        | Gateway *       |  |  |  |
| Data Network        |                 |  |  |  |
| IP Address •        | Gateway *       |  |  |  |
| VLAN                |                 |  |  |  |
|                     |                 |  |  |  |
|                     |                 |  |  |  |
|                     |                 |  |  |  |

- 1. Provide CIMC details to discover node
- 2. Fill in node details
- 3. Node is bootstrapped and registered
- Node status will change from "unregistered" to "discovering" to "active"

cisco /

#### Replace a failed Master with Standby Node

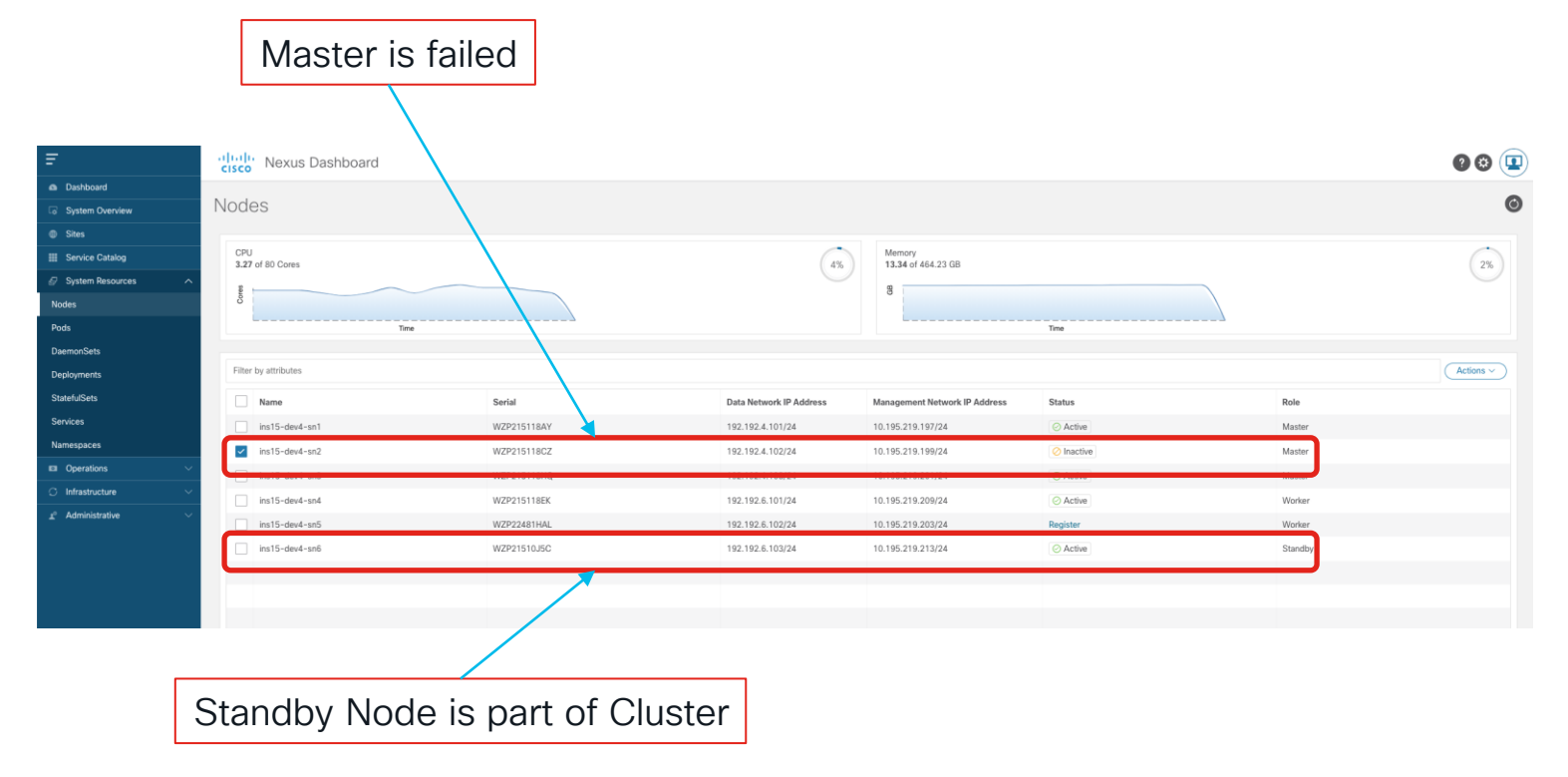

cisco live!

### Failover to Standby

|                                | Fail Over                                                    | ×    |
|--------------------------------|--------------------------------------------------------------|------|
| Actions >                      | Select Standby Node Data Network IP Address.<br>Standby Node |      |
| Register                       | ins15-dev4-sn6                                               |      |
| Replace                        |                                                              |      |
| Reboot                         |                                                              |      |
| Delete                         |                                                              |      |
| Fail Over                      |                                                              |      |
|                                |                                                              |      |
|                                |                                                              |      |
|                                |                                                              |      |
| Select failed Master and click | Fail Over                                                    | Save |

#### Select Standby to replace failed Master

If you receive a replacement for the failed node, you can register it as a Standby node

### Manual Recovery of 2 failed Masters

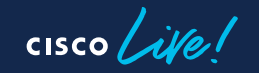

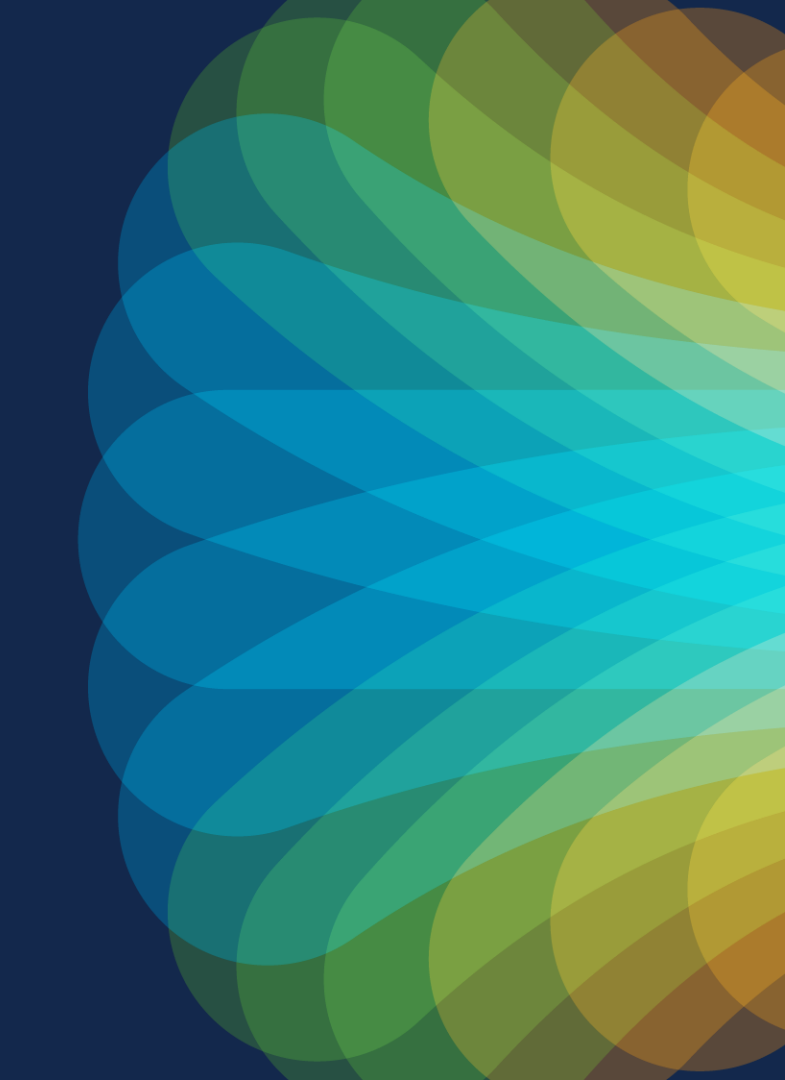

#### Recovery Process if 2 Masters are down 1/3

- 2 Master Nodes are failed
- 1 Standby Nodes are required to get the system back online
- Log in to the remaining master
  - Run "acs failover" command to failover one of failed master to standby

```
acs failover --failedIP <master-to-failover> \
```

```
--failedIP <other-failed-master> \
```

```
--standbyIP <standby-ip>
```

```
Note: Use inband ipaddress for above parameters
```

#### Recovery Process if 2 Masters are down 2/3

• acs cluster masters will show 1 Active Master and 2 Inactive Masters

| [rescue-user@ndsim ~]\$ acs cluster get masters         |                                      |                                      |                                      |  |
|---------------------------------------------------------|--------------------------------------|--------------------------------------|--------------------------------------|--|
| ATTRIBUTES                                              | INS15-PROD2-SN1                      | INS15-PROD2-SN2                      | INS15-PROD2-SN6                      |  |
| CleanReboot                                             | true                                 | true                                 | true                                 |  |
| FirmwareVersion                                         | 2.0.0.63                             | 2.0.0.63                             | 2.0.0.63                             |  |
| FirstMaster                                             | true                                 | false                                | false                                |  |
| ID                                                      | 6954c2f3-e827-46e7-a03d-4a1ea8720a0f | 2681befb-e7fc-45d5-8889-91193caca48b | b3d9e566-4d8a-44d2-82f2-13c74ca762b9 |  |
| InbandNetwork GatewayIP                                 | 192.192.1.1                          | 192.192.1.1                          | 192.192.1.1                          |  |
| InbandNetwork Iface                                     | bond0br4001                          | bond0br4001                          | bond0br4001                          |  |
| InbandNetwork IfaceIP<br>InbandNetwork Subnet<br>Labels | 192.192.1.101<br>192.192.1.101/24    | 192.192.1.102<br>192.192.1.102/24    | 192.192.1.106<br>192.192.1.106/24    |  |
| Model                                                   | SE-NODE-G2                           | SE-NODE-G2                           | SE-NODE-G2                           |  |
| Name                                                    | ins15-prod2-sn1                      | ins15-prod2-sn2                      | ins15-prod2-sn6                      |  |
| OobNetwork GatewayIP                                    | 10.195.219.1                         | 10.195.219.1                         | 10.195.219.1                         |  |
| OobNetwork Iface                                        | bond1br                              | bond1br                              | bond1br                              |  |
| OobNetwork IfaceIP                                      | 10.195.219.69                        | 10.195.219.71                        | 10.195.219.79                        |  |
| OobNetwork Subnet                                       | 10.195.219.69/24                     | 10.195.219.71/24                     | 10.195.219.79/24                     |  |
| Role                                                    | Master                               | Master                               | Master                               |  |
| SecondaryStatus                                         | Alive                                | Failed                               | Failed                               |  |
| Self                                                    | true                                 | false                                | false                                |  |
| Status                                                  | Active                               | Inactive                             | Inactive                             |  |

#### Recovery Process if 2 Masters are down 3/3

• Command (both failed Masters needs to be entered):

acs failover -- failedIP 192.192.1.102

--failedIP 192.192.1.106

--standbyIP 192.192.1.105

[rescue-user@ndsim ~] # acs failover --failedIP 192.192.1.102 --failedIP 192.192.1.106 --standbyIP 192.192.1.105
Warning: Failover can be a disruptive operation and should only
be performed as last resort option to recover cluster from disasters using standby
where two master nodes have lost their state due to hardware faults. Proceed? (y/n): y
Connection to ins15-prod2 closed by remote host.
Connection to ins15-prod2 closed.

- State will be copied from remaining Master to Standby node
- Both nodes will reboot
- Standby node will reboot and come up as Master
Firmware Upgrade

cisco live!

Click in Images first to upload a firmware image

| n dudu Nexus Dasht                                                                   | board                                              |                                  |                                     | Feedback Help $\sim$ ndadmin $\sim$       |
|--------------------------------------------------------------------------------------|----------------------------------------------------|----------------------------------|-------------------------------------|-------------------------------------------|
|                                                                                      | G ND21-QA-FED >                                    |                                  |                                     | Multi-Cluster Deshboard 🌘 😳               |
| Overview     Sites     Services                                                      | Firmware Management                                |                                  |                                     | Modify Details O                          |
| System Resources     V     Operations     Firmware Management                        | Node Details<br>Current Firmware Version<br>2.1.1a | Number Of Nodes<br>3             | Last Update<br>2021-09-06, 20:59:31 |                                           |
| Tech Support<br>Audit Logs<br>Backup & Restore<br>Infrastructure<br>& Administrative | Last Update Status<br>Overall Status<br>⊘ Done     | Status Breakdown<br>3 · Done (3) | Target Firmware Version<br>2.1.1a   | Update Start Time<br>2021-09-06, 21:48:52 |

cisco ive!

|                     |                       |        |               | Click Add Image |                         |                      |
|---------------------|-----------------------|--------|---------------|-----------------|-------------------------|----------------------|
| Ŧ                   | Cisco Nexus Dashboard |        |               |                 | 0(                      | 3 💶                  |
| Dashboard           | <b>—</b>              |        |               |                 |                         |                      |
| C System Overview   | Firmware Management   |        |               |                 |                         | Ø                    |
| Gites               | Updates Images        |        |               |                 |                         |                      |
| Service Catalog     |                       |        |               |                 |                         |                      |
| System Resources    | Filter by attributes  |        |               |                 |                         | tions ^              |
| Operations ^        | File Name             | Status |               | Version         | Add Image               | 9                    |
| Firmware Management |                       |        |               |                 | Delete Ima              | ige                  |
| Tech Support        |                       |        |               |                 |                         |                      |
| Audit Logs          |                       |        |               |                 |                         |                      |
| Backup & Restore    |                       |        |               |                 |                         |                      |
| ⊖ Infrastructure ∨  |                       |        |               |                 |                         |                      |
| 🖍 Administrative 🗸  |                       |        | No rows found |                 |                         |                      |
|                     |                       |        |               |                 |                         |                      |
|                     |                       |        |               |                 |                         |                      |
|                     |                       |        |               |                 |                         |                      |
|                     |                       |        |               |                 |                         |                      |
|                     | 10 V Rows             |        |               |                 | Page 1 of 1  ◀ ◀ 0-0 of | 10 <b>&gt; &gt; </b> |

cisco ive

• 2 Options supported either via remote (http server) or local

| Add Firmware Image                              |                                                        | ×                                        |
|-------------------------------------------------|--------------------------------------------------------|------------------------------------------|
| Location<br>Remote Local                        |                                                        |                                          |
| http://192.168.10.12/IMG/case-dk9.1.1.2.152.iso |                                                        |                                          |
|                                                 |                                                        | e.g.: protoco://iv-[.port//path/filename |
|                                                 | Add Firmware Image                                     |                                          |
|                                                 | Location<br>Remote Local<br>Choose File No file chosen |                                          |

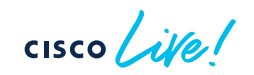

| Application Services Engine |              | 00                                             |
|-----------------------------|--------------|------------------------------------------------|
| Firmware Management         |              | 0                                              |
| Updates Images              |              |                                                |
| Filter by attributes        |              | Actions >                                      |
| File Name                   | Status       | Version                                        |
| apic-se-dk9.1.1.2.152.iso   | ⊘ Downloaded | 1.1.2.152                                      |
|                             |              |                                                |
|                             |              |                                                |
|                             |              |                                                |
|                             |              |                                                |
|                             |              |                                                |
|                             |              |                                                |
|                             |              |                                                |
|                             |              |                                                |
| 10 V Rows                   |              | Page 1 of 1 <b> </b> ◀ ◀ 1-1 of 1 ▶ ▶ <b> </b> |

cisco live!

# Setup Firmware Upgrade

| Ŧ                     | Application Services Engine           |                      |                                                   |
|-----------------------|---------------------------------------|----------------------|---------------------------------------------------|
| Dashboard             |                                       |                      |                                                   |
| Apps                  | Firmware Management                   |                      |                                                   |
| System Resources      |                                       |                      |                                                   |
| Operations ^          |                                       |                      |                                                   |
| Firmware Management   | Node Details                          |                      |                                                   |
| Tech Support          | Current Firmware Version<br>1.1.2.144 | Number Of Nodes<br>1 | Last Update<br>2020-04-29, 12:50:35               |
| Audit Logs            |                                       |                      |                                                   |
| Backup & Restore      |                                       |                      |                                                   |
|                       |                                       |                      |                                                   |
| Sites                 |                                       |                      |                                                   |
| Cluster Configuration | Click to Set                          | tup an Upgrade       | **                                                |
| Intersight            |                                       |                      |                                                   |
| 🖍 Administrative 🗸    |                                       |                      | Thora are no Firmware Undates                     |
|                       |                                       |                      | There are no Finnware Opdates                     |
|                       |                                       |                      | Please use the wizard to setup a firmware update. |
|                       |                                       |                      | Setup Update                                      |
|                       |                                       |                      |                                                   |

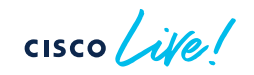

#### Select Firmware

| Firmware Update |                                                                 | ×             |
|-----------------|-----------------------------------------------------------------|---------------|
|                 | Setup Matuli @ Activate @ Complete                              |               |
|                 | O     O     O     O                                             |               |
|                 | Pick a firmware version for this update.                        |               |
|                 | Available Target Forware Ventions *<br>terms toxin<br>1.1.2.152 |               |
|                 |                                                                 |               |
|                 |                                                                 |               |
|                 |                                                                 |               |
|                 |                                                                 |               |
|                 |                                                                 |               |
|                 |                                                                 |               |
|                 |                                                                 | Previous Next |

cisco live!

#### Current Cluster Setup is validated

| Firmware Update                         |                                                       |                                                 | 8 8                                 | 💿 — 🗙 |
|-----------------------------------------|-------------------------------------------------------|-------------------------------------------------|-------------------------------------|-------|
| ✿ Setup 🗕 🗄                             | Validate ± Install                                    | ⊙ Activate ⊘ Complet                            | te                                  |       |
| This is to validate the firmware and ex | amine the current cluster state before installing the | firmware. Once the validation passes the update | ate will be 'Ready to Install'.     |       |
| Update Details<br>Overall Status        | Current Firmware Version<br>2.2.2d                    | Target Firmware Version<br>2.3.0.85             | Last Update<br>2022-09-07, 14:41:59 |       |
| Image Preparation                       | Loading target image information                      | ~                                               |                                     |       |
| Cluster Networking                      | Verifying reachability to other cluster nodes         | ~                                               |                                     |       |
| Platform Services' Health               | Verifying critical services' status                   | ~                                               |                                     |       |
| Kubernetes Health                       | Checking K8s cluster reachability                     | $\checkmark$                                    |                                     |       |
| Nodes' Health                           | Verifying nodes' states                               | ~                                               |                                     |       |
| Disk Utilization                        | Verifying nodes' disk utilization                     | ~                                               |                                     |       |
|                                         | ·····                                                 | ······································          |                                     |       |

cisco live!

#### Install Firmware to Nodes

| Setup    Ativate O complete O complete O                                                                                                    | Setup install   Activate   Ormete   Tenson Selection   Confirmation   Rease confirm the configuration information below. Once install begins, all nodes will begin to download firmware image immediately. After the installation process is   Value     Value     Number of Nodes   20.07 ib     Setup     Value     Number of Nodes   20.07 ib     Number of Nodes   20.07 ib     Number of Nodes   20.07 ib     Number of Nodes   20.07 ib     Number of Nodes   20.07 ib     Number of Nodes   20.07 ib   20.07 ib     Number of Nodes   20.07 ib     Number of Nodes   20.07 ib   Node   Type   Number of Nodes   20.07 ib   Number of Nodes   20.07 ib   Number of Nodes   20.07 ib     Number of Nodes   20.07 ib   Number of Nodes   20.07 ib   Node   10   Node   20.07 ib   10   Node   20.07 ib   10   Node   20.07 ib   10      20.07 ib     20.07 ib     20.07 ib     20.07 ib <t< th=""><th>rmware Update</th><th>e</th><th></th><th></th><th></th><th></th></t<>                                                                                                    | rmware Update | e                                                      |                                             |                                            |                                     |                                   |
|----------------------------------------------------------------------------------------------------|----------------------------------------------------------------------------------------------------|---------------|--------------------------------------------------------|---------------------------------------------|--------------------------------------------|-------------------------------------|-----------------------------------|
| Version Stetchin       Confirmation         Desce confirm the configuration information below. Once install begins, all nodes will begin to download firmware lunge immediately. After the installation process is         Version Selection       Version Selection         Version Selection       Target Firmware Version         2:0.0.71a       Target Firmware Version         2:0.0.71b       3         Number Of Nodes       Last Update         2:0.0.71a       2:0.0.71b         Node       Type         Number Of Nodes       Last Update         2:0.0.71a       2:0.0.71b         Node       Type         Number Of Nodes       Last Update         2:0.0.71b       3         Node       Type         Version Selection       Last Update         Version Selection       Node         Version Selection       Node         Version Selection       Node         Version Selection       Node         Version Selection       Node         Version Selection       Node         Version Selection       Node         Version Selection       Note         Version Selection       Node         Version Selection       Node         Version S                                                                                                    | Vision Selection       Confirmation         Descendent the configuration information below. Once install begins, all nodes will begin to download firmware image immediately. After the installation process is         Participation       Target Firmware Version         2.0.71b       3         Descendent the installation process is         Descendent the installation process is      <                                                                                                    |               | 🌣 Setup                                                | Install Activate                            | ⊘ Complete                                 |                                     |                                   |
| Visite Detail       Target Firmware Version       Target Firmware Version       Number Of Nodes       Last Update         2.0.71a       2.0.71b       3       2020-10-02, 14.40.19         Node       Type         Status       Last Update         VEP23340A7P       N02       Master       © Active       2020-10-02, 14.40.19         VEP23340A7P       N03       Master       © Active       2020-10-02, 14.40.19         VEP23340A7X       N01       Master       © Active       2020-10-02, 14.40.20         10       Rotes        2020-10-02, 14.40.20       1.0       1.0       1.0       1.0       1.0       1.0       1.0       1.0       1.0       1.0       1.0       1.0       1.0       1.0       1.0       1.0       1.0       1.0       1.0       1.0       1.0       1.0       1.0       1.0       1.0       1.0       1.0       1.0       1.0       1.0       1.0       1.0       1.0       1.0       1.0       1.0       1.0       1.0       1.0       1.0       1.0       1.0       1.0       1.0       1.0       1.0       1.0       1.0       1.0       1.0       1.0       1.0       1.0       1.0       1.0                                                                                                    | Period but into a data but but into a but in the unit bud into a data but bud into a data bud into a data bud into data bud into a data bud into a data bud in |               | Version Selection Confirmation                         | balau Oasa jastall basiga all pedea will be | sin to download firmware image immediately | After the installation process is   |                                   |
| Vipdate Detail         Target Firmware Version         Number Of Nodes         Last Update         Last Update         Las | Number Of Nodes     Saturbate Enrowate Version       Durant Firmwate Version     Target Firmwate Version     Number Of Nodes     Saturbate       Exclose     Second     Saturbate     Saturbate       Mode     Tope     Saturbate     Casturbate       Viet     Saturbate     Ondes     Saturbate       Viet     Node     Tope     Saturbate       Viet     Node     Ondes     Saturbate       Viet     Node     Nodes     Casturbate       Viet     Nodes     Saturbate     Saturbate       Viet     Nodes     Nodes     Saturbate       Viet     Nodes     Nodes     Saturbate       Viet     Nodes     Nodes     Saturbate       Viet     Nodes     Nodes     Saturbate       Viet     Nodes     Nodes     Saturbate       Viet     Nodes     Nodes     Saturbate       Viet     Node     Nodes     Outboat       Viet     Nodes     Nodes     Outboat       Viet     Nodes     Outboat     Outboat       Viet     Nodes     Outboat     Outboat       Viet     Nodes     Outboat     Outboat       Viet     Nodes     Outboat     Outboat <td></td> <td>complete, you can start activation of downloa</td> <td>ded image!</td> <td>an o download in nivare mage minociatory</td> <td>, Arter the installation process is</td> <td></td>                                                                                                    |               | complete, you can start activation of downloa          | ded image!                                  | an o download in nivare mage minociatory   | , Arter the installation process is |                                   |
| Serial Number         Node         Type         Status         Lat Update           VZP23340A7P         ND2         Master         © Active         2020-10-02,14.40.19           VZP23340A7Q         ND3         Master         © Active         2020-10-02,14.40.19           VZP23340A7Q         ND1         Master         © Active         2020-10-02,14.40.20           VZP23340A7X         ND1         Master         © Active         200-10-02,14.40.20           10 v Rovis         VZP0100000000000000000000000000000000000                                                                                                    | Serial Number         Node         Type         Statis         Las Update           VZP23340A7P         ND2         Mater         O Active         2020-10-02, 14:01 9           VZP23340A7Q         ND3         Mater         O Active         2020-10-02, 14:01 9           VZP23340A7Q         ND3         Mater         O Active         2020-10-02, 14:01 9           VZP23340A7X         ND1         Mater         O Active         2020-10-02, 14:01 9           10         Rows                                                                                                    |               | Update Detail<br>Current Firmware Version<br>2.0.0.71a | Target Firmware Version 2.0.0.71b           | Number Of Nodes<br>3                       | L<br>2                              | ast Update<br>020-10-02, 14:40:19 |
| Serial Number         Node         Type         Status         Last Update           VZP23340A7P         ND2         Master         O Active         2020-10-02, 14.00.19           VZP23340A7Q         ND3         Master         O Active         2020-10-02, 14.00.19           VZP23340A7Q         ND1         Master         O Active         2020-10-02, 14.00.29           VZP23340A7X         ND1         Master         O Active         2020-10-02, 14.00.29           10 v Rovis         VZP004         VZP014         VZP014         VZP014                                                                                                    | Serial Number         Node         Type         Status         Last Update           WZP23340A7P         ND2         Mater         O Active         2020-10-02, 14:40:19           WZP23340A7Q         ND3         Mater         O Active         2020-10-02, 14:40:29           WZP23340A7Q         ND1         Mater         O Active         2020-10-02, 14:40:20           WZP23340A7X         ND1         Mater         O Active         2020-10-02, 14:40:20           10 v Rows         France         V Rows         V Rows         V Rows         V Rows                                                                                                    |               | Nodes                                                  |                                             |                                            |                                     |                                   |
| WZP23340A7P         ND2         Master         © Active         2020-10-02, 14.40.19           WZP23340A7Q         ND3         Master         © Active         2020-10-02, 14.39.37           WZP23340A7X         ND1         Master         © Active         2020-10-02, 14.40.20           10 v< Rows                                                                                                    | WZP23340A7P         ND2         Master         O. Active         2020-10-02, 14.40.19           WZP23340A7Q         ND3         Master         O. Active         2020-10-02, 14.40.19           WZP23340A7X         ND1         Master         O. Active         2020-10-02, 14.40.20           10 v< Rows                                                                                                    |               | Serial Number                                          | Node                                        | Туре                                       | Status                              | Last Update                       |
| WZP23340A7Q         ND3         Master         ⊘ Active         2020-10-02, 14.39.37           WZP23340A7X         ND1         Master         ⊘ Active         2020-10-02, 14.40.20           10 ∨ Rows         Page         1         of 1 [4 ≤ 1-3 of 3 ▶ ▶]                                                                                                    | WZ223340A7Q         ND3         Master         O Active         2020-10-02, 14:39:37           WZ223340A7X         ND1         Master         O Active         2020-10-02, 14:40:20           10         Rows         Page         1         of 1         I 4 4         1-3 of 3 > >I                                                                                                    |               | WZP23340A7P                                            | ND2                                         | Master                                     | <ul> <li>Active</li> </ul>          | 2020-10-02, 14:40:19              |
| WZP23340A7X         ND1         Master         O Active         2020-10-02, 14.40.20           10         Rows         Page         1         of 1 [4 4 1-3 of 3 <b>b b]</b>                                                                                                    | WZP23340A7X         ND1         Master         © Active         2020-10-02, 14:40.20           10         Rows         Page         1         of 1         1 4 4         1-3 of 3         > >>                                                                                                    |               | WZP23340A7Q                                            | ND3                                         | Master                                     | Active                              | 2020-10-02, 14:39:37              |
| 10 V Rows Page 1 of 1 (4 4 1-3 of 3 + >1                                                                                                    | 10 ∨ Rows     Page     1     of 1     4 < 1-3 of 3 ▶ ▶                                                                                                    |               | WZP23340A7X                                            | ND1                                         | Master                                     | Active                              | 2020-10-02, 14:40:20              |
|                                                                                                    |                                                                                                    |               | 10 🗸 Rows                                              |                                             |                                            |                                     | Page 1 of 1  ◀ ◀ 1-3 of 3 ▶ ▶     |
|                                                                                                    |                                                                                                    |               |                                                        |                                             |                                            |                                     |                                   |
|                                                                                                    |                                                                                                    |               |                                                        |                                             |                                            |                                     |                                   |

cisco ive!

#### Installing Firmware to Nodes

| Firmware Update |                                                   |                                                                          |                                                             |                                      |                      |                                     | ×                   |
|-----------------|---------------------------------------------------|--------------------------------------------------------------------------|-------------------------------------------------------------|--------------------------------------|----------------------|-------------------------------------|---------------------|
|                 | Setup<br>This update is in the 'Pre-Installing' s | Install     O Activate tage of the update process. Once the firmware has | Complete     Pre-installed to each node, the update will be | "Ready to install".                  |                      |                                     |                     |
|                 | Update Status<br>Overali Status<br>⊘ Running      | Status Breakdown     3      Bunning                                      | Update Details<br>Current Firmware Version<br>1,1.2.144     | Target Firmware Version<br>1.1.2.152 | Number Of Nodes      | Last Update<br>2020-94-30, 12:30:56 |                     |
|                 | Nodes                                             |                                                                          |                                                             |                                      |                      |                                     |                     |
|                 | Node                                              |                                                                          | Status                                                      |                                      | Last Install         |                                     |                     |
|                 | 192.168.6.172                                     |                                                                          | Running                                                     |                                      | 2020-04-30, 19:31:33 |                                     |                     |
|                 | 192.168.6.173                                     |                                                                          | ⊘ Running                                                   |                                      | 2020-04-30, 19:31:33 |                                     |                     |
|                 | 192.168.6.174                                     |                                                                          | ⊘ Install: Running                                          |                                      | 2020-04-30, 19:31:30 |                                     |                     |
|                 |                                                   |                                                                          |                                                             |                                      |                      |                                     |                     |
|                 |                                                   |                                                                          |                                                             |                                      |                      |                                     |                     |
|                 |                                                   |                                                                          |                                                             |                                      |                      |                                     |                     |
|                 |                                                   |                                                                          |                                                             |                                      |                      |                                     |                     |
|                 |                                                   |                                                                          |                                                             |                                      |                      |                                     |                     |
|                 |                                                   |                                                                          |                                                             |                                      |                      |                                     |                     |
|                 |                                                   |                                                                          |                                                             |                                      |                      |                                     |                     |
|                 |                                                   |                                                                          |                                                             |                                      |                      |                                     |                     |
|                 |                                                   |                                                                          |                                                             |                                      |                      |                                     |                     |
|                 |                                                   |                                                                          |                                                             |                                      |                      |                                     |                     |
|                 |                                                   |                                                                          |                                                             |                                      |                      |                                     |                     |
|                 |                                                   |                                                                          |                                                             |                                      |                      |                                     |                     |
|                 |                                                   |                                                                          |                                                             |                                      |                      |                                     |                     |
|                 |                                                   |                                                                          |                                                             |                                      |                      |                                     |                     |
|                 |                                                   |                                                                          |                                                             |                                      |                      |                                     | Start Over Activate |

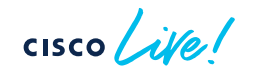

#### Once Install is done Click Activate

| Firmware Update |                                                      |                                        |                                                     |                                                   |                                   |                 |                      |                                     |              | >                  |
|-----------------|------------------------------------------------------|----------------------------------------|-----------------------------------------------------|---------------------------------------------------|-----------------------------------|-----------------|----------------------|-------------------------------------|--------------|--------------------|
|                 | Setup This update is in the 'Pre-Installing'         | Install stage of the update process, 6 | Activate     O C Once the firmware has pre-installe | Complete<br>ed to each node, the update will be ' | Ready to Activate'.               |                 |                      |                                     |              |                    |
|                 | Update Status<br>Overall Status<br>Ready to Activate | Status Breakdown<br>3 • Done (3)       | Update D<br>Current Fi<br>1.1.2.160                 | <b>Vetails</b><br>ismware Version<br>)            | Target Firmware Version<br>1.1.3c | Number Of Nodes |                      | Last Update<br>2020-05-04, 14:15:18 | Edit Details |                    |
|                 | Nodes                                                |                                        |                                                     |                                                   |                                   |                 |                      |                                     |              |                    |
|                 | Node                                                 |                                        | In-Band Management IP Address                       |                                                   | Status                            |                 | Last Install         |                                     |              |                    |
|                 | ServiceNode?                                         |                                        | 192 168 6 173                                       |                                                   | (a) Done (100%)                   |                 | 2020-05-18, 18:18:00 |                                     |              |                    |
|                 | ServiceNode3                                         |                                        | 192.168.6.174                                       |                                                   | (g Done (100%)                    |                 | 2020-05-18, 18:18:02 |                                     |              |                    |
|                 |                                                      |                                        |                                                     |                                                   |                                   |                 |                      |                                     |              |                    |
|                 |                                                      |                                        |                                                     |                                                   |                                   |                 |                      |                                     |              |                    |
|                 |                                                      |                                        |                                                     |                                                   |                                   |                 |                      |                                     |              |                    |
|                 |                                                      |                                        |                                                     |                                                   |                                   |                 |                      |                                     |              |                    |
|                 |                                                      |                                        |                                                     |                                                   |                                   |                 |                      |                                     |              |                    |
|                 |                                                      |                                        |                                                     |                                                   |                                   |                 |                      |                                     |              |                    |
|                 |                                                      |                                        |                                                     |                                                   |                                   |                 |                      |                                     |              |                    |
|                 |                                                      |                                        |                                                     |                                                   |                                   |                 |                      |                                     |              |                    |
|                 |                                                      |                                        |                                                     |                                                   |                                   |                 |                      |                                     |              |                    |
|                 |                                                      |                                        |                                                     |                                                   |                                   |                 |                      |                                     |              |                    |
|                 |                                                      |                                        |                                                     |                                                   |                                   |                 |                      |                                     |              |                    |
|                 |                                                      |                                        |                                                     |                                                   |                                   |                 |                      |                                     |              |                    |
|                 |                                                      |                                        |                                                     |                                                   |                                   |                 |                      |                                     |              | _                  |
|                 |                                                      |                                        |                                                     |                                                   |                                   |                 |                      |                                     |              | (Retry A) Activate |

cisco life!

## **Activation Progress**

| irmware Update                      |                                                                        |                                                         |                                    |                                                                          |  |
|-------------------------------------|------------------------------------------------------------------------|---------------------------------------------------------|------------------------------------|--------------------------------------------------------------------------|--|
|                                     | o Setup                                                                | Activate     O Complete                                 |                                    |                                                                          |  |
| This is                             | the final stage of the update process. Once activation ha              | is finished, the update will be complete!               |                                    |                                                                          |  |
| Update St<br>Overall St<br>⊘ Runnin | Ratus<br>Intus Status Breakdown<br>Ng 3 • Exercise (1)<br>Exercise (1) | Update Details<br>Current Firmware Version<br>1.1.2.160 | Target Fernivare Version<br>1.1.3c | Number Of Nodes Last Update<br>3<br>• Matter (3)<br>2020-05-04, 14.15.18 |  |
| Nodes                               |                                                                        |                                                         |                                    |                                                                          |  |
| Node                                |                                                                        | In-Band Management IP Address                           | Status                             | Last Install                                                             |  |
| Service                             | eNode1                                                                 | 192.168.6.172                                           | O Running (25%)                    | 2020-05-18, 18:18:57                                                     |  |
| Service                             | eNode2                                                                 | 192.168.6.173                                           | Ø Done (12%)                       | 2020-05-18, 18:18:56                                                     |  |
| Service                             | eNode3                                                                 | 192.168.6.174                                           | O Done (12%)                       | 2020-05-18, 18:18:56                                                     |  |
|                                     |                                                                        |                                                         |                                    |                                                                          |  |
|                                     |                                                                        |                                                         |                                    |                                                                          |  |
|                                     |                                                                        |                                                         |                                    |                                                                          |  |
|                                     |                                                                        |                                                         |                                    |                                                                          |  |
|                                     |                                                                        |                                                         |                                    |                                                                          |  |
|                                     |                                                                        |                                                         |                                    |                                                                          |  |
|                                     |                                                                        |                                                         |                                    |                                                                          |  |
|                                     |                                                                        |                                                         |                                    |                                                                          |  |
|                                     |                                                                        |                                                         |                                    |                                                                          |  |
|                                     |                                                                        |                                                         |                                    |                                                                          |  |
|                                     |                                                                        |                                                         |                                    |                                                                          |  |
|                                     |                                                                        |                                                         |                                    |                                                                          |  |
|                                     |                                                                        |                                                         |                                    |                                                                          |  |
|                                     |                                                                        |                                                         |                                    |                                                                          |  |
|                                     |                                                                        |                                                         |                                    |                                                                          |  |

cisco live!

### Monitoring Firmware Upgrade

• When the node you are connected to is activating, it will disconnect you. Please connect to another SE node. Check status via:

|        | Firmware Management                                                                             |                      |                                      |                                           | O            |
|--------|-------------------------------------------------------------------------------------------------|----------------------|--------------------------------------|-------------------------------------------|--------------|
|        | Updates Images                                                                                  |                      |                                      |                                           |              |
|        | Node Details<br>Current Firmware Version<br>2.0.0.71a                                           | Number Of Nodes<br>3 | Last Update<br>2020-10-02, 14:40:19  |                                           |              |
| • Node | Last Update Status Overall Status Running Running running activate stage for host 192.168.6.172 | Status Breakdown     | Target Firmware Version<br>2.0.0.71b | Update Start Time<br>2020-10-05, 12:10:15 | View Details |

(i) Current node is going through upgrade, any configuration change during upgrade will not work. More Info

cisco / ile

# Remote Authentication

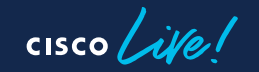

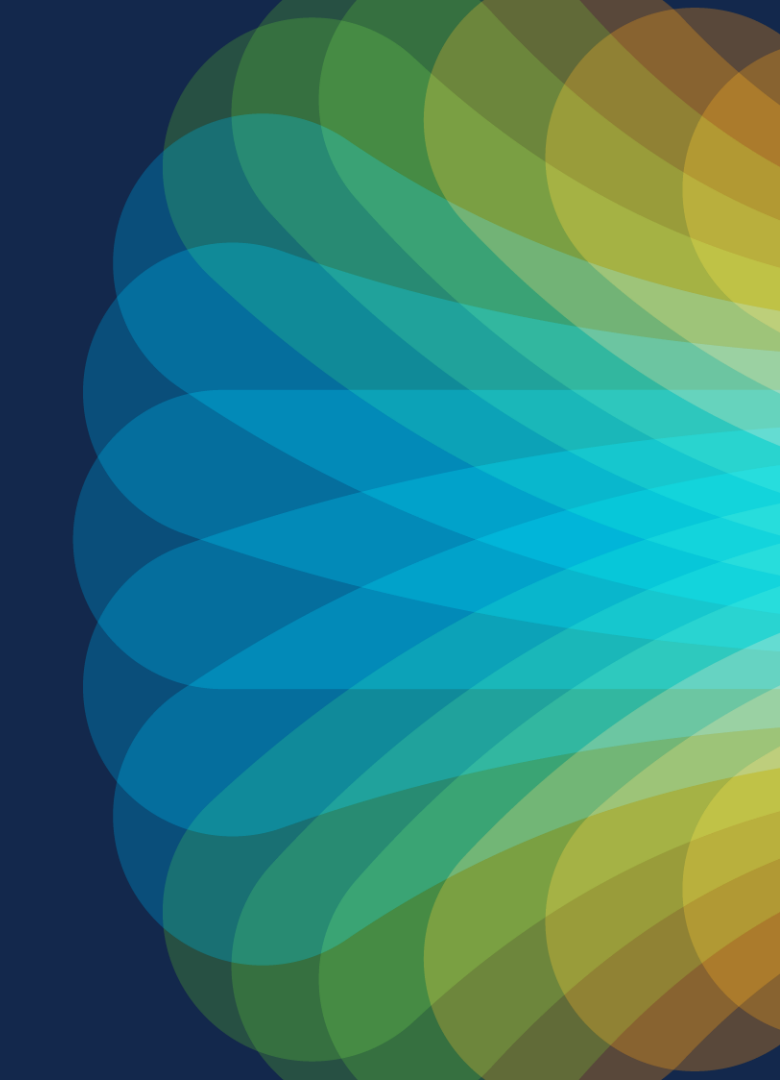

#### **Remote Authentication**

- ND adds support for following authentication providers
  - LDAP
  - TACACS
  - RADIUS
- RBAC is supported via cisco-avpair
- Is used for SSO, if the remote user has access rights to APIC, the user is automatically signed into APIC UI (4.2.6, 5.1 and later) and DCNM 11.5, when cross launching the UI. This is assuming the same auth. domain is used.

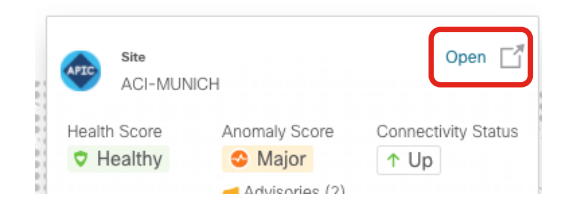

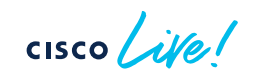

#### Login without and with enabled Login Domain

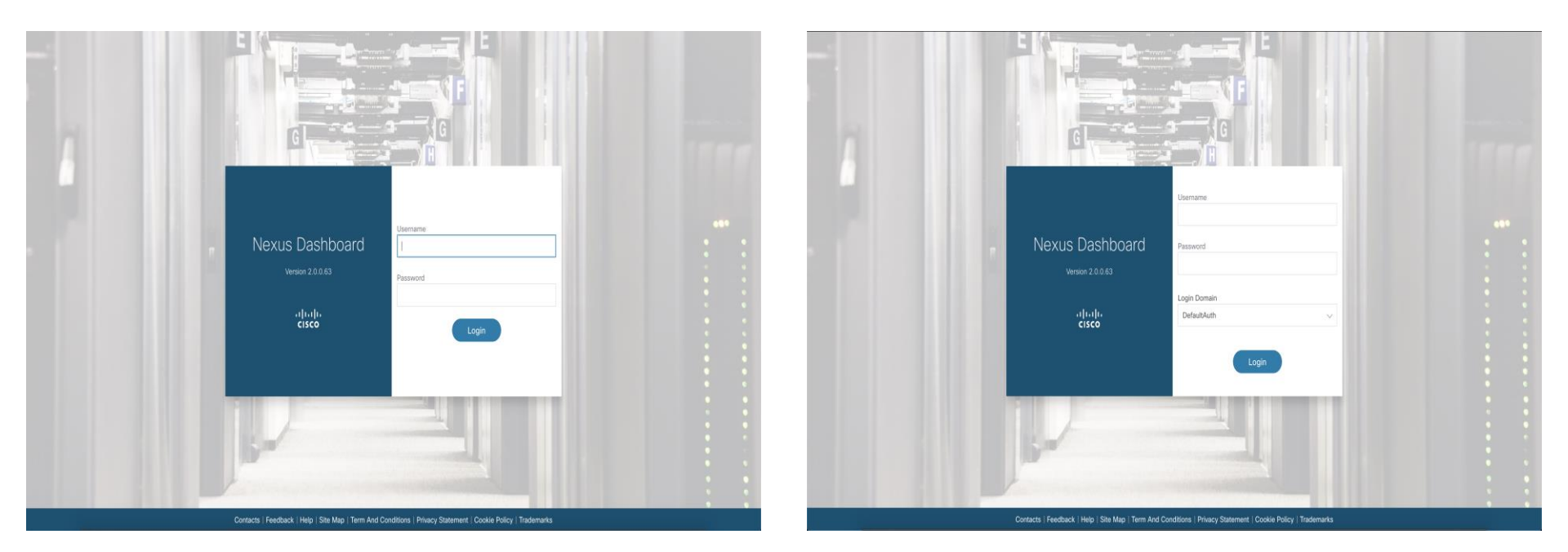

cisco ive

# Create a Login Domain

| Ŧ                      | cisco Nexus Dashboard  |             |        |            | 2 3 🔽                |
|------------------------|------------------------|-------------|--------|------------|----------------------|
| Dashboard              |                        |             |        |            |                      |
| G System Overview      | Authentication         |             |        |            | <sup>(C)</sup>       |
| ③ Sites                | Login Domains          |             |        |            |                      |
| Service Catalog        |                        |             |        |            |                      |
| 🕼 System Resources 🗸 🗸 | Default Authentication |             |        |            | /                    |
| Operations             | Login Domain<br>local  |             |        |            |                      |
| C Infrastructure ∨     |                        |             |        |            |                      |
| ▲ Administrative ∧     | Filter by attributes   |             |        |            | Actions ^            |
| Authentication         |                        | Description | Dealer | Descrident | Create Login Domain  |
| Users                  | Name                   | Description | Realm  | Providers  | Delete Login Domain  |
|                        |                        |             |        |            |                      |
|                        |                        |             |        |            |                      |
|                        |                        |             |        |            |                      |
|                        |                        |             |        |            |                      |
|                        |                        | No rows     | found  |            |                      |
|                        |                        | 140 10493   | Iouna  |            |                      |
|                        |                        |             |        |            |                      |
|                        |                        |             |        |            |                      |
|                        |                        |             |        |            |                      |
|                        |                        |             |        |            |                      |
|                        | 10 X Pours             |             |        | Page 1     | of 1 4 4 0-0 of 0 >> |

# Create a Login Domain

| te Login Domain               |                     |         |         |  |
|-------------------------------|---------------------|---------|---------|--|
|                               |                     |         |         |  |
| Name •                        |                     |         |         |  |
| Least                         |                     |         |         |  |
| Ldap                          |                     |         |         |  |
| Radius                        | ×                   |         |         |  |
| Radius /                      | <u></u>             |         |         |  |
|                               |                     |         |         |  |
| Providers<br>Name Description | Authentication Port | Timeout | Retries |  |
| Add Provider                  |                     |         |         |  |
|                               |                     |         |         |  |

Need to have a valid remote user to add provider – backend will query the remote auth server with provider info and user/pass before it can be added.

| dd Provider            |  |  |
|------------------------|--|--|
| General                |  |  |
| Host Name/IP Address . |  |  |
|                        |  |  |
| Description            |  |  |
|                        |  |  |
|                        |  |  |
| Settings               |  |  |
| Authorization Protocol |  |  |
| PAP CHAP MS-CHAP       |  |  |
| Port 1812              |  |  |
| Key •                  |  |  |
|                        |  |  |
| Confirm Key •          |  |  |
|                        |  |  |
| Timeout (sec)          |  |  |
| Retrine                |  |  |
| 1                      |  |  |
| Server Monitoring      |  |  |
| Disabled Enabled       |  |  |
|                        |  |  |
| /alidation             |  |  |
| Username •             |  |  |
|                        |  |  |
| Password *             |  |  |
|                        |  |  |
|                        |  |  |
|                        |  |  |

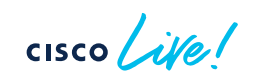

# Change Default Authentication for Login

| Ŧ                      | Nexus Dashboard        | 2 🕸 💶 |
|------------------------|------------------------|-------|
| Dashboard              |                        |       |
| System Overview        | Authentication         | Ø     |
| Sites                  | Login Domains          |       |
| Service Catalog        |                        |       |
| 🕼 System Resources 🗸 🗸 | Default Authentication | /     |
| Operations             | Login Domain<br>local  | _     |
| ◯ Infrastructure ∨     |                        |       |

Default Authentication

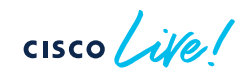

#### Login Screen with Login Domain

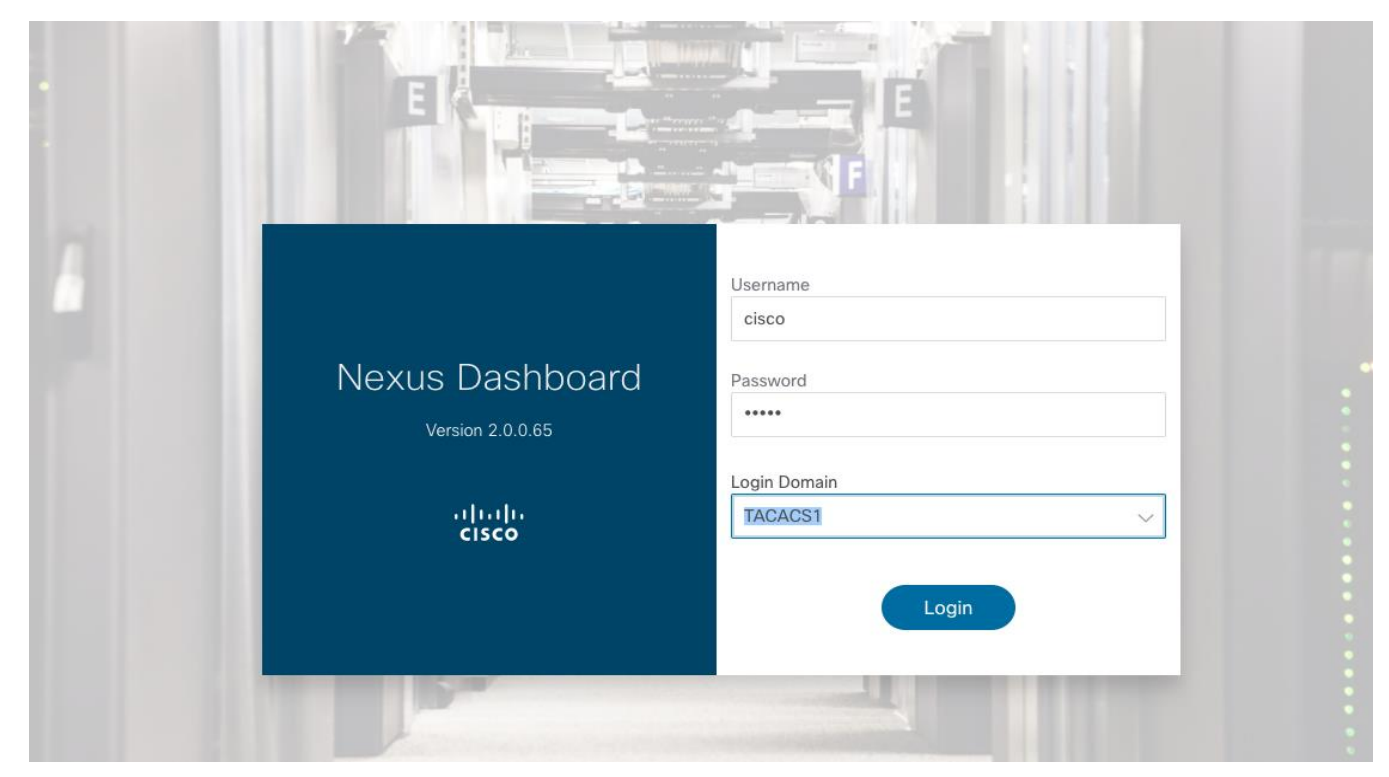

cisco live

## RBAC and User Roles 1/2

- Administrator allows access to all objects and configurations. (Dashboard role)
- AV Pair Value: admin
- User Manager allows access to users and authentication configurations. (Dashboard role)
- AV Pair Value: aaa
- **Dashboard User** allows access only to the Dashboard view and launching applications; does not allow any changes to the Nexus Dashboard configurations. (Dashboard role)
- AV Pair Value: app-user
- Site Administrator allows access to configurations related to the sites on-boarding and configuration. (Dashboard role)
- AV Pair Value: site-admin
- Site Manager allows application user to manage the sites used by that application. (NDO App role)
- AV Pair Value: config-manager
- Policy Manager allows application user to view policy objects. (NDO App role)
  - AV Pair Value: site-policy
- Tenant Manager allows application user to view tenants (NDO App role)
  - AV Pair Value: tenant-policy

### RBAC and User Roles 2/2

- Cisco-avpair is used for RBAC via remote Auth
- AVPAIR format
  - shell:domains=<domain>/<writerole>|<writerole2>/<readrole>|<readrole2>
  - Example
    - All admin access: shell:domains=all/admin/
    - Tenant Mgr, Site Mgr and readonly AAA: shell:domains=all/tenant-policy|site-admin/aaa
- Local Users can be assigned to User roles as well while creating the User

### User Roles for Local Users

Add Security Domain and Roles

| Domain             |                |                 |                 |         |
|--------------------|----------------|-----------------|-----------------|---------|
| Select an Option   |                | $\sim$          |                 |         |
| Roles              |                |                 |                 |         |
| Name               | Read Privilege | Write Privilege | Service         | Details |
| Administrator      |                |                 | Nexus Dashboard | (i)     |
| Approver           |                |                 | Nexus Dashboard | (i)     |
| Dashboard User     | $\checkmark$   |                 | Nexus Dashboard | (i)     |
| Deployer           |                |                 | Nexus Dashboard | (i)     |
| Policy Manager     |                |                 | Nexus Dashboard | (j)     |
| Site Administrator |                |                 | Nexus Dashboard | (j)     |
| Site Manager       |                |                 | Nexus Dashboard | (j)     |
| Tenant Manager     |                |                 | Nexus Dashboard | (i)     |
| User Manager       |                |                 | Nexus Dashboard | ()      |

cisco ive

# Configurable Security Settings

cisco ive!

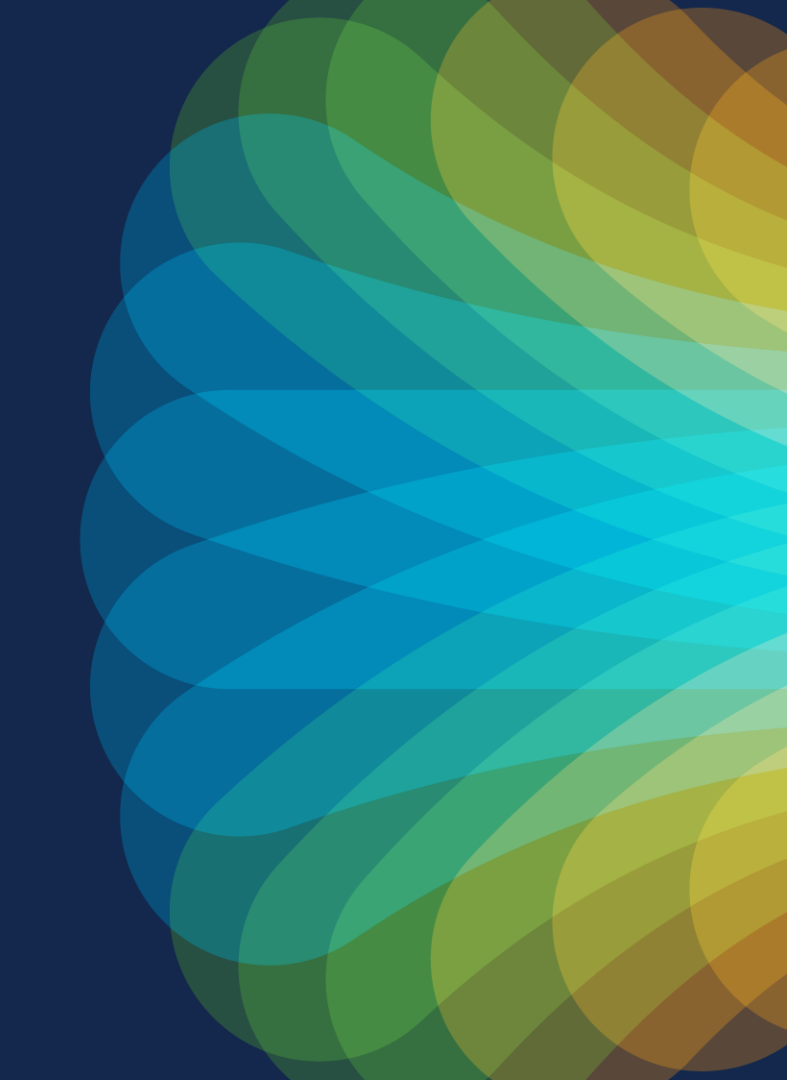

### **Configurable Security Settings**

- Idle and Session Timeout is configurable
- Custom Certificates can be used
  - User needs to provide valid cert chain backend does the validation before applying custom certs.
- Also with ND 2.3 you can have ND verify the Certificates of the onboarded Site-Controller before onboarding

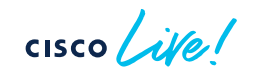

# **Configure Security Settings**

|   | Ŧ                      | Cisco Nexus Dashboard                                                                                                    |                                                 | 00 💶 |
|---|------------------------|----------------------------------------------------------------------------------------------------|-------------------------------------------------|------|
|   | Dashboard              | Sociurity                                                                                                    |                                                 | 0    |
|   | System Overview        | Security                                                                                                    |                                                 | 0    |
|   | Sites                  |                                                                                                    |                                                 |      |
|   | Service Catalog        | Security Configuration Session Timeout (seconds) Idle Timeout (seconds)                                                                                                    | Domain Name                                     |      |
|   | 🗗 System Resources 🛛 🗸 | 1200 3600                                                                                                    | *                                               |      |
|   | Operations             | RSA Certificate Root CertificateBEGIN CERTIFICATE                                                                                                    | Intermediate Certificate<br>-                   |      |
|   | C Infrastructure V     | MIIDozCCAougAwiBAgilL4sty5ocYGwwDQYJKoZIhvcNAQELB<br>BhMCVVMxCzAJBgNVBAgTAkNBMRUwEwYDVQQKEwxDaXN<br>BhMCVVMxCzAJBgNVBAgTAkNBMRUwEwYDVQQKEwxDaX                                                                                                    | L<br>N                                          |      |
|   | _£° Administrative ∧   | BAMTD0FDSSBQbGF0Zm9ybSBDQTAeFw0yMDExMTYw0DM<br>MzBaMBMxETAPBgNVBAMTCHNuLWFwaWd3MilBiJANBgkqh<br>MjBaMEsxCzAJBgNVBAYTAIVTMQswCQYDVQQIEwJDQTEV                                                                                                    | M                                               |      |
|   | Authentication         | MIIBCgKCAQEAoKtdWsT7nT3VncnVX2g1oTSdXZBIF48GQKvI U3lzdGVtMRgwFgYDVQQDEw9BQ0kgUGxhdGZvcm0gQ0Ev<br>Exj5GTNdhqSNtvF+RjSngyxPm8KEuZ1C0HeLGmWArYaegN0 AQUAA4IBDwAwggEKAoIBAQDNpdkkW4smnX2A42Gb5a8                                                                                                    | /g                                              |      |
| < | Security               | dPQpL+7SbRjJ0n4oOzO9ygjf8Xrrq1H3I4xX1cplt9vBEdODn4s<br>1YWGCgXKOniJI2GXUrMAIKSypdiczcYtruUJMKN2cBLG9M1y<br>0BytuwnaxzeWWi8OKC/JacFg5AT7nTlj5sMJsELs2t3OyYzM                                                                                                    | Yh<br>K+                                        |      |
|   | Users                  | bFwTYu79ycczqaSBx4A7A0w/SUn+0Kv7RR+ConU8206PRZb         *XUSaM1a+t-KItG32VLcSVQRBODcdfuGqeGcX3xX3KGF33           7vebovrf8wgg2DB3ehp1G706kDntz97WdQIDAQABo4HCMIG         11/AU55BMINEARggPLkkD028BFDg78sFSmlSB74tbx8v21           CCsGAQUF5WMCBgrgbEFBQcDATAMBgNVFMRBA7E6JAA         11/AU55BMINEARggPLkkD028BFDg78sFSmlSB74tbx8v21           QmbHbArYTNeg7IXKtch+1a+ahhWU535JcCzWCjArBgNVHS         11/AU55BMINEARggPLkkD028BFDg2BsFSmlSB74tbx8v21           20b6D0xKZemcQw4scm042D/whebr0PKzA4BgNVHEEZMT         AVH/BAUwAKEBJXA2BgNVHQ4EIgQg16iAmi9/p8zm1s5i35           Zm0ELy9wbGPCZmV2YeVXPX2cv2K8DD2Av2QE8DD2A2Q         MOH/BAUwAKEBJXADg8NVHQ4EIgQg16iAmi9/p8zm1s5i35           BQADggEBAKid3N8C+qpWE2QP2cAzqRPGaGMEUhKHsigS3T         MOH/BAUwAKEBJSBENFVOHiltqd1o9u*mq52872FNVJ32BBN           9zChdSzqmOqLVGmHce/ffUqkipjeJTWRAZ9irTWRndNoHV         VyuYKLkHimOCC9VkDyNbcaLkdS1jQtMUWhe68UCo8fMD           VolVbgjSxUvzncTjzUwijaowFCXC+qoRoAUAQF4psSjp4EvUb         YVFUI29nkMCADwTaSTmPAhmrdoHXVW33eMXfKRexoYBkG           Vn1n7g3XugHdnKh4pxUYrkhRmJJ+YY=END         CERTIFICATE | л<br>Э<br>З<br>Ч<br>Ц<br>R<br>J<br>J<br>А<br>га |      |

cisco live!

# **Configure Security Settings**

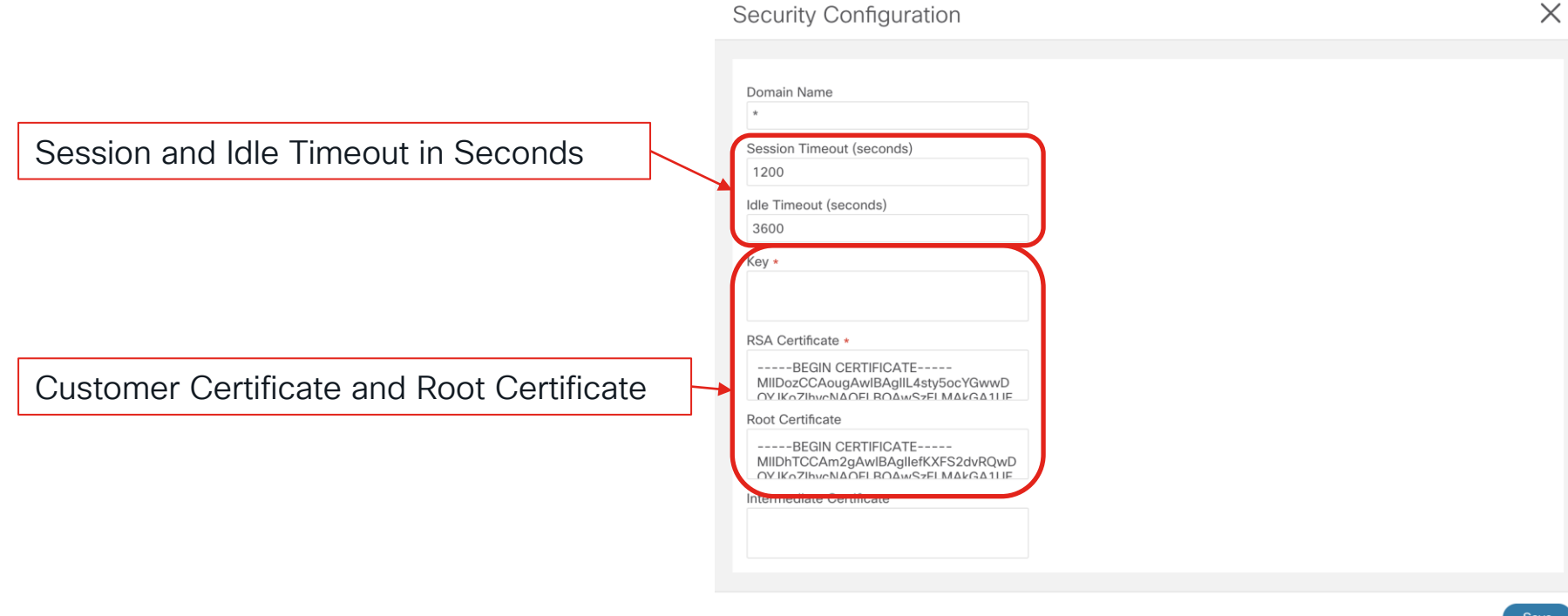

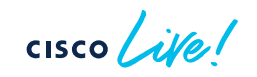

Save

```
[rescue-user@ND2 ~]$ openssl reg -new -x509 -keyout cert.pem -out cert.pem -days 28 -nodes
Generating a RSA private key
. . . . . . . . . . . . . .
. . . . . .
writing new private key to 'cert.pem'
You are about to be asked to enter information that will be incorporated
into your certificate request.
What you are about to enter is what is called a Distinguished Name or a DN.
There are quite a few fields but you can leave some blank
For some fields there will be a default value,
If you enter '.', the field will be left blank.
____
Country Name (2 letter code) [XX]:DE
State or Province Name (full name) []:Germany
Locality Name (eg, city) [Default City]:Munich
Organization Name (eg, company) [Default Company Ltd]:Cisco
Organizational Unit Name (eg, section) []:INSBU
Common Name (eg, your name or your server's hostname) []:*.tme-lab.local
Email Address []:insbu-muc@cisco.com
[rescue-user@ND2 ~]$ 🗌
```

cisco ile

# Resource Monitoring

cisco live!

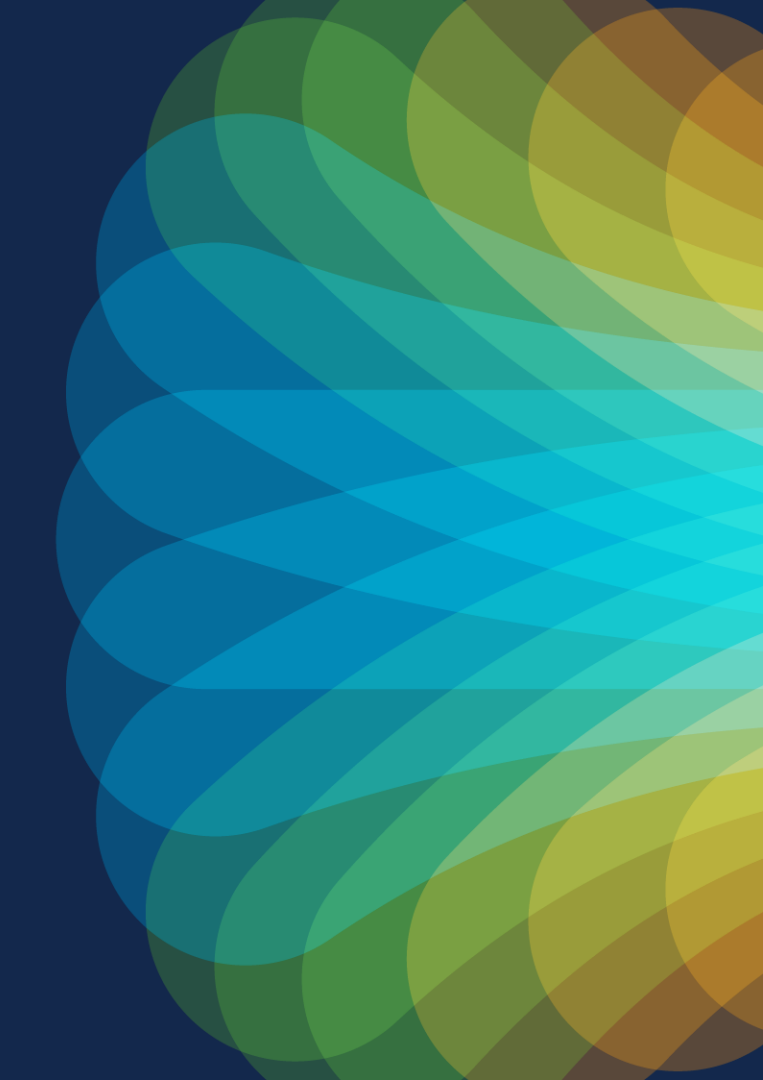

# **Resource Monitoring**

- Provides Monitoring on
  - CPU
  - RAM
  - I/O Disk
  - I/O Network
- Node or Cluster level View
- Namespaces View

cisco ile

# Resource Monitoring on Node and Cluster Level

Nexus Dashboard Feedback Â Help  $\lor$ admin 🗸 Ŧ Admin Console C ND22-TME ð ඉ Overview **Resource** Utilization C Sites III Services 器 Node Resource 🗠 ④ Last 12 hours ∨ ⊖ ⊖ 30s ∨ System Resources Host nd-1 ~ NIC All ~ =Dashboards Operations CPU% Basic Firmware Management Uptime: 19... Memory Basic CPU Busy 25% 279 GiB 100% Tech Support 11 week 14.0% 233 GiB 20% 75% Backup & Restore 186 GiB Used RAM Memory 15% 140 GiB 50% CPU Cores... and an an a thigh beautiful as a black a second and والمعادية والمتحد والمعاد Event Analytics 10% 🕌 33.6% 93 GiB 25% 5% ○ Infrastructure 47 GiB 40 Used Max Mount(/da.. 0 R 0% Cluster Configuration 04:00 06:00 08:00 10:00 12:00 14:00 04:00 10:00 12:00 14:00 12.7% Total RAM current Resource Utilization 🧑 Used SWAP Total 13.80% 22.07% 15.25% 14.00% Total 251 31 GIR 251 31 GIB 251.31 GiB 251 Use 0.36% 9.51% Avaliab 166.79 GiB Intersight GiB System 1.76% 2.28% 1.83% 1.79% Used 94 25 Gil 86 77 GiB 94 49 CiR 84.56 GiB App Infra Services Disk Space Used Basic(EXT?/XFS) Disk Space Used% Basic 1º Administrative Filesyst Mounted on Used 100% Device ext4 976 885.1 75% /dev/mapper/atom0-aaamgr.log.aaamgr /logs/k8\_infra/aaamgr 2.6% MiB MiB 50% ext4 93 85.8 /dev/mapper/atom0-appsshd\_logs /logs/appsshd 0.1% MiB MiB 0% 976 854.8 ext4 04.00 06:00 08:00 10.00 12.00 14.00 /dev/mapper/atom0-authy.log.authy /logs/k8\_infra/authy 5.9% MiB MiB /logs/k8\_infra/mongodb 52 ext4 976 843.1 /data/services/app\_logs/cisco-appcenter-logger /dev/mapper/atom0-cisco.appcenter.logger 7.2% /logs/k8\_infra/kafka MiB MiB 34

cisco ilei

# Event Analytic

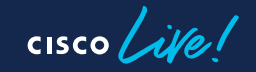

# **Event Analytic**

| A state of the state of the state of th |                      |            |                   |        |          |                                       |              |
|----------------------------------------------------------------------------------------------------|----------------------|------------|-------------------|--------|----------|---------------------------------------|--------------|
| Admin Console                                                                                                    | <b>G</b> se-physical |            |                   |        |          |                                       | ی 🔕          |
| Corview                                                                                                    | Event A              | polytice   |                   |        |          |                                       | 0            |
| Sites                                                                                                    | EVENIA               | larytics   |                   |        |          |                                       | 0            |
| E Services                                                                                                    | Events Audit         | Logs       |                   |        |          |                                       |              |
| System Resources                                                                                                    | Filter by attribut   | les        |                   |        |          |                                       |              |
| Operations ^                                                                                                    |                      |            |                   |        | a sorres |                                       | Lawrence 1   |
| Firmware Management                                                                                                    | Severity             | Life Cycle | Name              | Domain | Age      | Description                           | Acknowledged |
| Tech Support                                                                                                    | Critical             | Cleared    | Cluster CPU Usage | server | 21h35m   | Cluster CPU usage<br>greater than 80% | Yes          |
| Backup & Restore                                                                                                    |                      |            |                   |        |          |                                       |              |
| Event Analytics                                                                                                    |                      |            |                   |        |          |                                       |              |
| ⊖ Infrastructure ∨                                                                                                    |                      |            |                   |        |          |                                       |              |
| 🖍 Administrative 🗸                                                                                                    |                      |            |                   |        |          |                                       |              |

Event Analytics enables easy access your Nexus Dashboard's events and audit logs. In addition to viewing the events and logs directly in the Nexus Dashboard GUI, you can also configure the cluster to stream the events to an external syslog server

#CiscoLive BRKDCN-3914 © 2023 Cisco and/or its affiliates. All rights reserved. Cisco Public 105

### **Events**

- Cluster-wide events like:
  - CPU usage above 80%
  - Memory usage above 80%
  - Storage usage above 80%

cisco (

# Configuring Syslog Servers 1/3

| n dudu Nexus Dashb     | board                                                                                                    |               |                                                                                       | Feedback                                | Help $\checkmark$ | ndadmin $\sim$ |
|------------------------|----------------------------------------------------------------------------------------------------|---------------|---------------------------------------------------------------------------------------|-----------------------------------------|-------------------|----------------|
|                        | O ND-DCNM                                                                                                    |               |                                                                                       |                                         | 9                 | ۲              |
| G Overview             | Cluster Configuration                                                                                                    |               |                                                                                       |                                         |                   | 0              |
| Gites                  | Claster Comigaration                                                                                                    |               |                                                                                       |                                         |                   | •              |
| Services               | General Multi-Cluster Connectivity                                                                                                    |               |                                                                                       |                                         |                   |                |
| System Resources       |                                                                                                    |               |                                                                                       |                                         |                   |                |
| Operations             | Cluster Details<br>Name                                                                                                    | App Subnet    | Sei                                                                                   | rvice Subnet                            |                   |                |
| 🔿 Infrastructure 🔨 🔨   | ND-DCNM                                                                                                    | 172.17.0.0/16 | 10                                                                                    | 0.80.0.0/16                             |                   |                |
| Cluster Configuration  |                                                                                                    |               |                                                                                       |                                         |                   |                |
| Resource Utilization 🧑 | Proxy Configuration                                                                                                    | /             | NTP                                                                                   |                                         |                   | /              |
| Intersight             | Servers                                                                                                    |               | IP Addresses<br>192.168.10.120                                                        |                                         |                   |                |
| App Infra Services     | Ignore Hosts                                                                                                    |               |                                                                                       |                                         |                   |                |
| 🖍 Administrative 🗸     | -                                                                                                    |               | DNS                                                                                   |                                         |                   | /              |
|                        | Routes           Management Network Routes           10.49.153.0/24           192.168.8.0/24           192.168.10.0/24           Data Network Routes | /             | Domains<br>ND-DCNM.case.local<br>Search Domains<br>Syslog<br>Remote Destinations<br>- | Providers IP Addresses<br>192.168.10.10 |                   | /              |

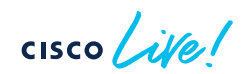

# Configuring Syslog Servers 2/3

| S  | Syslog                  |         |           |      | $\times$ |
|----|-------------------------|---------|-----------|------|----------|
|    | Remote Destinations     |         |           |      |          |
|    | Address                 | Enabled | Transport | Port |          |
| L  | Add Remote Destinations |         |           |      |          |
| н. |                         |         |           |      |          |
|    |                         |         |           |      |          |
|    |                         |         |           |      |          |
|    |                         |         |           |      |          |
|    |                         |         |           |      |          |
|    |                         |         |           |      |          |
|    |                         |         |           |      |          |
| 2  |                         |         |           |      |          |
|    |                         |         |           |      |          |
|    |                         |         |           |      |          |
|    |                         |         |           |      | Save     |

| Syslog              |                    |                  |      |     |
|---------------------|--------------------|------------------|------|-----|
| Remote Destinations |                    |                  |      |     |
| Address             | Enabled            | Transport        | Port |     |
|                     | Select an Option V | Select an Option |      | ~ × |
|                     |                    | TCP              |      |     |
|                     |                    | LIDD             |      |     |

| Remote Destinations |         |           |      |     |
|---------------------|---------|-----------|------|-----|
| Address             | Enabled | Transport | Port |     |
| 192.168.10.120      | true    | VUDP      | 614  | ~ X |
|                     |         |           |      |     |

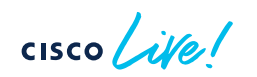
## Configuring Syslog Servers 3/3

| Syslog                         |         |           |      |   | $\times$ |
|--------------------------------|---------|-----------|------|---|----------|
| Remote Destinations<br>Address | Enabled | Transport | Port |   |          |
| 192.168.10.120                 | true    | UDP       | 614  | / | 1        |
| Add Remote Destinations        |         |           |      |   |          |
|                                |         |           |      |   |          |
|                                |         |           |      |   |          |
|                                |         |           |      |   |          |
|                                |         |           |      |   |          |
|                                |         |           |      |   |          |
|                                |         |           |      |   |          |
|                                |         |           |      |   | Save     |

| Syslog              |         |           | /    |
|---------------------|---------|-----------|------|
| Remote Destinations |         |           |      |
| Address             | Enabled | Transport | Port |
| 192.168.10.120      | true    | UDP       | 614  |
|                     |         |           |      |

cisco live!

# Conclusion

cisco live!

### Take Away

- Better visibility with real time analysis
- Meaningful, actionable anomalies
- Root Cause is a few clicks away
- Assurance for your configuration intent

### Fill out your session surveys!

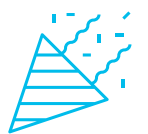

Attendees who fill out a minimum of four session surveys and the overall event survey will get **Cisco Live-branded socks** (while supplies last)!

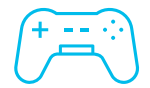

Attendees will also earn 100 points in the **Cisco Live Challenge** for every survey completed.

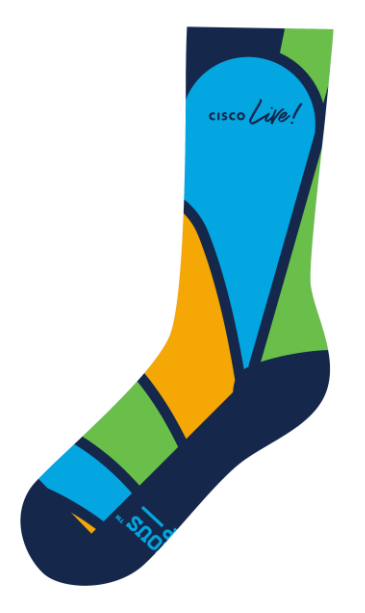

These points help you get on the leaderboard and increase your chances of winning daily and grand prizes

## Continue your education

- Visit the Cisco Showcase for related demos
- Book your one-on-one Meet the Engineer meeting
- Attend the interactive education with DevNet, Capture the Flag, and Walk-in Labs
- Visit the On-Demand Library for more sessions at <u>www.CiscoLive.com/on-demand</u>

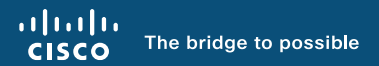

# Thank you

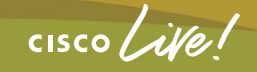

#CiscoLive

# **Cisco** Live Challenge

Gamify your Cisco Live experience! Get points for attending this session!

#### How:

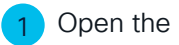

cisco / illen

- Open the Cisco Events App.
- Click on 'Cisco Live Challenge' in the side menu.
- Click on View Your Badges at the top.

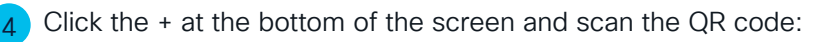

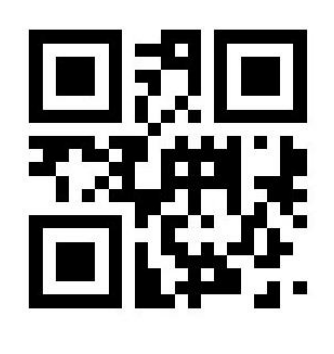

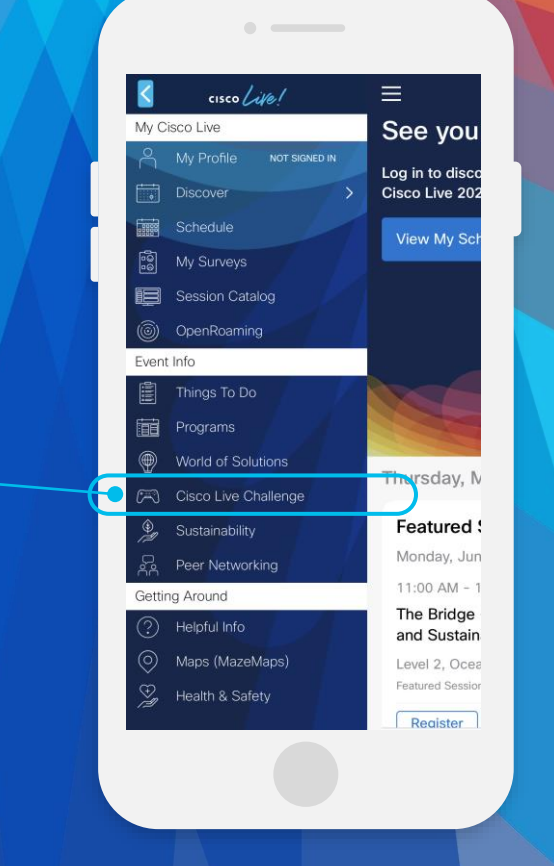

cisco live!

Let's go

#CiscoLive